Texas A&M AgriLife Administrative Services – Inventory/Property

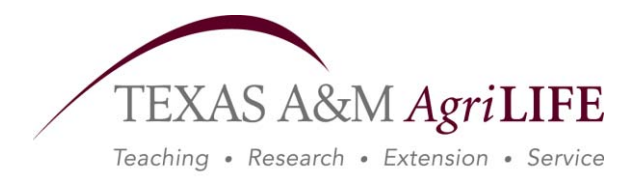

Inquiry/Updating on Computer for Fixed Assets

items on inventory.

## Inquiry/Updating on Computer for Fixed Assets

The following is a list of the screens, what they are used for and what your capabilities are in the way of inquiring or updating.

| Screen 001 | <u>Fixed Asset Main Menu</u> – <u>INQUIRY ONLY</u><br>This screen lists all FFX menus available. For a more detailed listing of screens<br>available, type in one of the menu codes (example: M51) on the screen field.       |
|------------|----------------------------------------------------------------------------------------------------|
| Screen 500 | <u>Asset Components</u> – <b>INQUIRY ONLY</b><br>This screen shows all components an asset has. Components are created when<br>there is more than one item bought or more than one year is involved.                          |
| Screen 501 | <u>Purchasing/Vendor Data</u> – <u>INQUIRY ONLY</u><br>This screen shows the description of the item, cost and vendor, along with the<br>make, model and serial number. If vehicle, then year and license number is<br>there. |
| Screen 502 | Property Control Data – <b>INQUIRY ONLY</b><br>This screen shows the class, condition, purchase date, acquisition date and in-<br>service date. There is some depreciation information here.                                  |
| Screen 503 | <u>Fund Sequence Add/Update</u> – <u>INQUIRY ONLY</u><br>This screen shows the source, account, voucher/reference number and FAMIS<br>sponsor (if there is one).                                                              |
| Screen 504 | Maintenance/Insurance Data – <b>INQUIRY ONLY</b><br>This screen contains maintenance, warranty and insurance information.                                                                                                    |
| Screen 505 | <u>Owner/Location Data</u> – <b>INQUIRY ONLY</b><br>This screen shows whose department has control of the items, where located<br>and the ownership.                                                                          |
| Screen 506 | Property Inventory Data – <b>INQUIRY ONLY</b><br>The last 6 screens from above are used by the Property Manager to put the                                                                                                    |

Screen 523 <u>Inquiry by Asset</u> – <u>INQUIRY ONLY</u> This screen has the history of an item even if it has been disposed beginning in 9-1-92 or 9-1-93. It will tell when it was put on, how, any location changes, if something was added to it, if transferred and to whom, deleted, etc.

Screen 531 <u>Asset Snapshot</u> – <u>INQUIRY ONLY</u> This screen has the depreciation information and if disposed, the date.

Screen 532 Searching Assets by Department and Class Code – INQUIRY ONLY This screen is used to view a list of all assets by class code for your department. Type in the department and unit code if it is applicable and the class code you want to view (see screen 581 for class choices if not known). Selecting an asset will take you to screen 523 to view the history of the asset selected.

Screen 534 <u>Asset Search by Department</u> – <u>INQUIRY ONLY</u> This screen is used to see all your inventory in numerical order, those still on or those that have been deleted. By selecting an asset and marking with an X, it will get you to screen 523 to view the history of the asset selected.

Screen 535Departmental Inventory – UPDATEThis screen is used to change availability, condition, purposes and location codefields. This screen should also be used for filling out inventory forms.

Screen 536 <u>Inquiry by Search Value</u> – <u>INQUIRY ONLY</u> This screen is used to see who to call for an item you found by is not on your inventory, but in your agency only. You need to put the last 6 digits of the asset number or the whole serial number or 10 digit related asset number if known at time information entered to put on inventory.

- Screen 537 <u>License/Model#/Sponsor/Manufacturer/Group Code/UIN Search</u> <u>INQUIRY ONLY</u> This screen is used to find all or just one of your department's vehicles. It's used to find assets by model number or manufacturer for items in your department. To see the items associated with a certain sponsor used this screen. By putting in a person's group code or UIN number, you can see all items that have been assigned to him.
- Screen 543 <u>Building Room Number Table</u> <u>INQUIRY ONLY</u> This screen is used to see the rooms in a specific building. You need to know the campus, who owns the building, which is the campus code, and building number.
- Screen 581 <u>Class Code Table</u> <u>INQUIRY ONLY</u> List all TAES, TAEX and TVMDL class codes that the agencies can use.

 Screen 582
 Capital Rules – INQUIRY ONLY

 This screen just list the two class code range for inventory – not capitalized but controlled and capitalized.

 Screen 583
 Account Codes Rule – INQUIRY ONLY

 This screen will give you the acquired and disposed codes and their meanings that are used to describe how the items was acquired or deleted.

Screen 882 <u>Maintain Current Session Campus and/or Campuses</u> This screen is used to change agencies (campuses) if you have access to more than 1 agency within your department.

#### HOW TO USE THE SCREENS

Screens 501-506 1. Put in the ten digit asset number.

2. Hit enter – the information should come up, if nothing – then this item is not on your inventory.
A=Approved Assets (those on inventory)
D=Disposed Assets (those no longer on inventory)

Any item disposed before 09-1-1992 will not show up in FAMIS as a disposed asset.

- Screen 523
   1. Put in the ten digit asset number and 01 for component. To see if this asset has more than 1 asset, you can go to screen 500. Most assets will only have an 01. Put in either the <u>A</u> or <u>D</u> status.
  - 2. Hit enter.

3. If there is nothing in the transaction area, but there is information in the area above, this means nothing has happened this year, but you will need to move the cursor to year and change to an earlier date or change the  $\underline{Y}$  to an  $\underline{N}$  and get the history from the beginning. The earliest this date can be is 1993.

4. The transaction information is in descending order so if you want to see in ascending order, then change the  $\underline{D}$  in the first line with the asset number to an  $\underline{A}$ .

|            | <ol> <li>You will need to continue hitting enter until the message at the top of<br/>the page says "End of Search" or bottom of pages says "End of Asset<br/>Transaction".</li> </ol>      |
|------------|----------------------------------------------------------------------------------------------------|
|            | 6. If you hit F11/PF11 you can see what changes were made, if any.                                                                                                    |
|            | <ol> <li>If you put the cursor any place on a line you may want to see more<br/>information on, hit F6/PF6 and there will be some more detailed<br/>information.</li> </ol>                |
| Screen 531 | 1. Put in the ten digit asset number and hit enter. Either an <u>A</u> or <u>D</u> in the status space.                                                                                    |
|            | 2. If this asset has been deleted since 09-1-1992/09-1-1993, then only the disposed information will appear. This will show up as a $\underline{D}$ .                                      |
|            | 3. If it is still an active asset, then the depreciation information will be there.                                                                                                    |
|            | 4. Anything deleted after 09-1-2001, then you will see the depreciation information along with the deleted information.                                                                    |
| Screen 534 | 1. Enter department code.                                                                                                    |
|            | 2. Enter status <u>A</u> or <u>D</u> .                                                                                                    |
|            | 3. Hit enter.                                                                                                    |
|            | 4. Your inventory will appear in numerical order. If you want to see more information about an item, move cursor to that item put in an X and hit enter.                                   |
|            | 5. It will now take you to the history file screen 523.                                                                                                    |
| Screen 535 | 1. Put in your ten digit asset number. You can only update active assets.<br>The left hand side will be a different color than the right. If all white, then<br>the item has been deleted. |
|            | 2. Hit enter.                                                                                                    |
|            | 3. The information you can change is as follows:                                                                                                    |
|            | <ul><li>A. Availability</li><li>B. Condition</li><li>C. Purpose and %</li></ul>                                                                                                    |

|            | D. Location (Building, Room, Group and Other Location)                                                                                                    |
|------------|----------------------------------------------------------------------------------------------------|
|            | 4. Make changes then hit enter.                                                                                                    |
| Screen 536 | 1. Enter one of the following type of numbers:                                                                                                    |
|            | <ul> <li>A. Asset number – the last 6 digits only</li> <li>B. Serial number</li> <li>C. Related asset number</li> </ul>                                                                                                    |
|            | 2. Put in the letter the information entered represents and hit enter.                                                                                                    |
|            | 3. Pop-up screen will appear if more than one item is represented for that entry, or the one item page will appear.                                                                                                    |
|            | 4. Hit P4/PF4 to get out of pop-up screen.                                                                                                    |
| Screen 537 |                                                                                                    |
|            | License number – LETTTER L                                                                                                    |
|            | <ol> <li>If you know the license, put that in formatted as XXX-XXX.</li> <li>Move over and put in an A, hit enter and you should get a vehicle listed. If not, then either it has been deleted or it is not yours.</li> <li>If you want to see all our departments vehicles, put in an * in the category field and all your departments vehicles appear.</li> <li>If you need more information, hit the F11 key.</li> </ol> |
|            | Model number – LETTER M                                                                                                    |
|            | <ol> <li>If there was a model number or (name) on your assets you<br/>can put that here and see what you have.</li> </ol>                                                                                                    |
|            | Sponsor number – LETTER P                                                                                                    |
|            | <ol> <li>Put in the sponsor number and all items that are under that<br/>sponsor will show up.</li> </ol>                                                                                                    |
|            | Manufacturer – LETTER N                                                                                                    |
|            | <ol> <li>Put in the manufacturer's name and all items that had that<br/>field filled out will show up.</li> </ol>                                                                                                    |

Group Code – LETTER G

1. Put in the group code and all items that have that code will show up.

### UIN number – LETTER U

- 1. Put in the UIN number and all equipment that belongs to that person appears.
- 2. If you don't know their number, then put in an \*, hit enter and all TAMUS employees will appear.

#### Screen 581

 This screen gives you the class codes and their item description for your agency. Items with an Y and RQ we have to put on per state guidelines. The N's are not required by the State but Texas A&M AgriLife has some exceptions.

578706 servers go with 578101/578703 computers. 579301-597750 are put on for insurance purposes.

| FFX SCREENS GUIDE                      |                                            |  |  |  |  |
|----------------------------------------|--------------------------------------------|--|--|--|--|
| DEPARTMENTAL UPDATE SCREEN             | DESCRIPTION                                |  |  |  |  |
| 535 - Departmental Inventory           | If the left side of the screen is          |  |  |  |  |
|                                        | not white, you may update any              |  |  |  |  |
|                                        | information on that side.                  |  |  |  |  |
| 882 - Current Campus/Year              | Campus or Year change                      |  |  |  |  |
| DEPARTMENTAL INQUIRY SCREENS           | DESCRIPTION                                |  |  |  |  |
| 001 - Main Menu                        | Used to locate screens                     |  |  |  |  |
| 500 - Asset Component Inquiry          | List all components of each asset          |  |  |  |  |
| 501 - Purchasing/Vender Data           | List purchasinginformation about the       |  |  |  |  |
| Ũ                                      | asset.                                     |  |  |  |  |
| 502- Property Control Data             | To view attributes on the asset            |  |  |  |  |
| 503 - Fund Sequence                    | To view funding, voucher # and amount      |  |  |  |  |
| 504 - Maintenance & Insurance          | To view maintenance and insurance          |  |  |  |  |
|                                        | information                                |  |  |  |  |
| 505 Location Data                      | To view AAPO and location information      |  |  |  |  |
| 506 - Property Inventory Data          | To view asset purpose, availability,       |  |  |  |  |
|                                        | purpose & related asset information        |  |  |  |  |
| 508 - Notes                            | To view any notes                          |  |  |  |  |
| 523- History                           | Used to view historical data on asset.     |  |  |  |  |
| ,                                      | You may change the <b>Y</b> to see all     |  |  |  |  |
|                                        | and the <b>D</b> to an <b>A</b> to see in  |  |  |  |  |
|                                        | accending order. F10/PF10 & F11/PF-11      |  |  |  |  |
|                                        | will let you move from left to right for   |  |  |  |  |
|                                        | more information. By putting your          |  |  |  |  |
|                                        | curser on any part of the bottom part      |  |  |  |  |
|                                        | of the page and hit P6/PF6, you will       |  |  |  |  |
|                                        | see even more information.                 |  |  |  |  |
| 532 - Asset Search by Dept./Class Code | List all assets for your department by     |  |  |  |  |
| , , , , , , , , , , , , , , , , , , ,  | class code. Insert all 6 digits of class   |  |  |  |  |
|                                        | Downloadable with Entire Connection        |  |  |  |  |
| 534 - Asset Search by Department       | List all assets for your department.       |  |  |  |  |
| ······                                 | Insert the 4 digit department code, hit    |  |  |  |  |
|                                        | enter                                      |  |  |  |  |
|                                        | Downloadable with Entire Connection        |  |  |  |  |
| 536 - Limited Asset Inquiry            | Search by TAG, SERIAL or RELATED           |  |  |  |  |
|                                        | ASSET for any same agency number.          |  |  |  |  |
| 537 - Asset Search by Attribute        | Search by LICENSE PLATE, MODEL             |  |  |  |  |
| ÿ                                      | NUMBER, SPONSOR, MANUFACTURER              |  |  |  |  |
|                                        | UIN OR USER GROUP CODE for any             |  |  |  |  |
|                                        | same agency.                               |  |  |  |  |
| 540 - Building Codes                   | Place an * in the building field to get a  |  |  |  |  |
|                                        | pop up window listing all building codes.  |  |  |  |  |
|                                        | Will need to change campus code to         |  |  |  |  |
|                                        | see other campus' buildings.               |  |  |  |  |
| 581 - Class Code Table                 | Used to locate object class codes          |  |  |  |  |
| 583 - Acquisition/Disposal Method      | Table of Acquisition/Disposal codes        |  |  |  |  |
| 860 - Departmental Table               | Type an * for the department to get a list |  |  |  |  |
|                                        | of all departments per agency              |  |  |  |  |
|                                        | or an acparation to por agency.            |  |  |  |  |

#### DIRECTORY OF KEY WORDS

In order to see these key words, you will have to have the asset number for all screens except 532, 534, 536, 581, 582 & 583.

| WORDS                                    |        |     |     | <u>SCR</u> | EENS | <u>S</u> |     |     |     |
|------------------------------------------|--------|-----|-----|------------|------|----------|-----|-----|-----|
| ACCOUNT                                  | 503    |     |     |            |      |          |     |     |     |
| ACQUISITION (METHOD, CODES)              | 502    | 523 | 583 |            |      |          |     |     |     |
| ACQUISITION DATE                         | 500    | 502 | 523 | 531        | 532  | 535      |     |     |     |
| ALTERNATIVE ACCOUNTABLE PROPERTY OFFICER | 505    | 536 |     |            |      |          |     |     |     |
| ASSET #                                  | 532    | 534 | 536 |            |      |          |     |     |     |
| BUILDING/ROOM                            | 505    | 532 | 534 | 535        |      |          |     |     |     |
| CLASS CODES                              | 500    | 502 | 503 | 523        | 534  | 535      | 536 | 581 |     |
| COMPONENTS (TOTAL PER ASSET)             | 500    |     |     |            |      |          |     |     |     |
| CONDITION                                | 502    | 535 |     |            |      |          |     |     |     |
| COST                                     | 500    | 501 | 502 | 503        | 505  | 523      | 534 | 535 | 536 |
| DEPARTMENT / SUBDEPARTMENT               | 505    | 523 | 532 | 534        | 535  | 536      |     |     |     |
| DEPRECIATION                             | 523    | 531 |     |            |      |          |     |     |     |
| DESCRIPTION (IN FULL)                    | 501    |     |     |            |      |          |     |     |     |
| DESCRIPTION                              | 500504 | 523 | 531 | 532        | 534  | 535      | 536 |     |     |
| DISPOSAL (METHOD, DATES, CODES)          | 523    | 531 | 583 |            |      |          |     |     |     |
| EXPOSURE CODE                            | 506    |     |     |            |      |          |     |     |     |
| FAMIS SPONSOR                            | 503    |     |     |            |      |          |     |     |     |
| FUNDING SOURCE                           | 502    | 503 |     |            |      |          |     |     |     |
| GROUP CODE                               | 505    | 535 |     |            |      |          |     |     |     |
| HISTORY OF                               | 523    |     |     |            |      |          |     |     |     |
| INSERVICE DATE                           | 502    |     |     |            |      |          |     |     |     |
| LOCATION                                 | 505    | 534 | 535 |            |      |          |     |     |     |
| MAINTENANCE                              | 504    |     |     |            |      |          |     |     |     |
| MANUFACTURE                              | 501    |     |     |            |      |          |     |     |     |
| MISSING (CODE & DATE)                    | 502    | 535 |     |            |      |          |     |     |     |
| MODEL                                    | 501    | 535 |     |            |      |          |     |     |     |
| MODEL YEAR                               | 501    |     |     |            |      |          |     |     |     |
| OWNERSHIP                                | 505    | 536 |     |            |      |          |     |     |     |
| PURPOSE                                  | 506    | 535 |     |            |      |          |     |     |     |
| RELATED ASSET                            | 506    | 536 |     |            |      |          |     |     |     |
| REMAINING LIFE                           | 505    | 523 |     |            |      |          |     |     |     |
| RESTRICTION                              | 506    | 535 |     |            |      |          |     |     |     |
| SERIAL #                                 | 502    | 535 | 536 |            |      |          |     |     |     |
| SPECIAL LICENSE                          | 506    |     |     |            |      |          |     |     |     |
| USEFULL/BASIC LIFE                       | 502    | 523 | 531 | 581        |      |          |     |     |     |
| VENDER                                   | 501    |     |     |            |      |          |     |     |     |
| VOUCHER/REFERENCE #                      | 503    | 523 |     |            |      |          |     |     |     |
| VEHICLE LICENSE #                        | 501    | 535 |     |            |      |          |     |     |     |
| WARRANTY/INSURANCE                       | 504    |     |     |            |      |          |     |     |     |

| 001 Fi | xed Assets Main | Menu       |               |                  | 08/02/10 | 12:44 |
|--------|-----------------|------------|---------------|------------------|----------|-------|
|        |                 |            |               |                  | FY 2010  | CC 06 |
| Screen | n: Asset:       | Co         | omponent: 01  | Seq:             |          |       |
|        |                 |            |               | FAMIS FFX MODU   | ILE      |       |
|        | Active          | Processing | Month: 8      | August           |          |       |
|        |                 | M51 Fixed  | d Assets Men  | u                |          |       |
|        |                 | M52 Asset  | Transaction   | ns Menu          |          |       |
|        |                 | M53 FFX 1  | Inquiry Menu  |                  |          |       |
|        |                 | M55 Entir  | re Connection | n Download/Print |          |       |
|        |                 | S01 Table  | e Menu        |                  |          |       |
|        |                 | AFR Annua  | al Financial  | Reporting        |          |       |
|        |                 | FRS Finar  | ncial Records | s System         |          |       |
|        |                 | GCP Gener  | ral Construc  | tion Projects    |          |       |

SPR Sponsored Research Module

| Ente  | er-PF1PF2  | -PF3PF4- | PF5PF6PF7-     | PF8PF9PF10PF | 11PF12 |
|-------|------------|----------|----------------|--------------|--------|
|       | Hmenu Help | EHelp    | Pers SOR       |              |        |
| 4 - © | 1          | Sess-1   | 128,194,103,18 | TAMT0621     | 4/12   |

| 17501 Please | enter an asset    |       |          | 08/02/10 12:44 |
|--------------|-------------------|-------|----------|----------------|
| SUU ASSEL U  | Simpoment inquiry |       |          | EV 2010 CC 06  |
|              |                   |       |          | FT 2010 CC 00  |
| Screen:      | Asset: Status: _  |       |          |                |
|              |                   |       |          |                |
| Se Comp Stat | Asset Description | Class | Acq Date | Component Cost |
|              |                   |       |          |                |

| Ent   | er-PF1PF2  | -PF3PF4- | PF5PF6PF/F     | 78PF9PF10PF | 11   |
|-------|------------|----------|----------------|-------------|------|
|       | Hmenu Help | EHelp    |                | Funds       |      |
| 12 13 |            | 0 1      | 100 101 100 10 | TANTOCOL    | 4/00 |

|       | minoria morp | Ellorb |                |          | and the second second se |
|-------|--------------|--------|----------------|----------|----------------------------------------------------------------------------------------------------|
| 4 - © | 1            | Sess-1 | 128.194.103.18 | TAMT0621 | 4/23                                                                                                    |
|       |              |        |                |          |                                                                                                    |

| T  | 0255 N | lake s | selection to proceed to Screen ( | 501    |            |                |
|----|--------|--------|----------------------------------|--------|------------|----------------|
| 1  | 500 As | sset ( | Component Inquiry                |        |            | 08/02/10 12:44 |
|    |        |        |                                  |        |            | FY 2010 CC 06  |
|    | Screer | ו:     | _ Asset: 0000124803 Status: _    |        |            |                |
| Se | Comp   | Stat   | Asset Description                | Class  | Acq Date   | Component Cost |
|    |        |        |                                  |        |            |                |
|    | 01     | А      | COMPUTER PROCESSOR               | 578701 | 06/09/2003 | 1,471.00       |
|    | 02     | А      | COMPUTER PROCESSOR               | 578701 | 05/22/2003 | 1,430.00       |
|    |        |        |                                  |        |            |                |

|           |       |            |                     | Grand Total: | 2,901.00 |
|-----------|-------|------------|---------------------|--------------|----------|
|           | ***   | End of Ass | et List - 2 Record( | s) Found *** |          |
| Enter-PF1 | - PF2 | -PF3PF4-   | PF5PF6PF7           | -PF8PF9PF10F | PF11PF12 |
| Hmenu     | Help  | EHelp      |                     | Funds        |          |
| 4 - ©     | 1     | Sess-1     | 128.194.103.18      | TAMT0621     | 4/12     |

| 1-© 1 Sess-1 128.194.10     | 03.18 TAMT0621    | 4/23   |
|-----------------------------|-------------------|--------|
| Hmenu Help EHelp Next       |                   |        |
| Enter-PF1PF2PF3PF4PF5PF6    | PF7PF8PF9PF10PF11 | PF12   |
| Type Y to add Notes: N      | Note File Fla     | g:     |
| License Plate:              |                   |        |
| Model Year:                 |                   |        |
| Model Number:               | -                 |        |
| Serial Number:              | _                 |        |
| Name:                       |                   |        |
| Manufacturer                |                   |        |
| Commodity Code:             |                   |        |
| Number: Nam                 | ie:               |        |
| Vendor                      |                   |        |
| Component Cost:             |                   |        |
| Quantity: UC                | M:                |        |
| Purchase Order              |                   |        |
|                             |                   |        |
| Description:                |                   |        |
| Screen: Asset: Componer     | t: 01 Status:     |        |
|                             | FY 2010           | 0 00 0 |
| 501 Purchasing/Vendor Data  | 08/02/10          | 0 12:4 |
| T7501 Please enter an asset |                   |        |

| T0013 Please enter o | desired modifications |               |          |               |
|----------------------|-----------------------|---------------|----------|---------------|
| 501 Purchasing/Vend  | dor Data              |               |          | 08/02/10 12:4 |
|                      | COMPUTER PROCESSOR    |               |          | FY 2010 CC 0  |
| Screen: Asset:       | 0000124803 Component: | 01            | Status:  | A             |
| Description:         | COMPUTER PROCESSOR    |               |          |               |
| Purchase Order       |                       |               |          |               |
| Quantity:            | 1.00 UOM:             | EA_           |          |               |
| Component Cost:      | 1471.00               |               |          |               |
| Vendor               |                       |               |          |               |
| Number:              | 14604313982 Name:     | GATEWAY COMPA | NIES INC |               |
| Commodity Code:      |                       |               |          |               |
| Manufacturer         |                       |               |          |               |
| Name:                | GATEWAY               |               |          |               |
| Serial Number:       | 0030209555            |               |          |               |
| Model Number:        | 955                   |               |          |               |
| Model Year:          |                       |               |          |               |
| Liconso Plate:       | 1/                    |               |          |               |
| License l'iate.      |                       |               |          |               |
| Tupe V to add Note   |                       |               | Note     | File Flag: N  |
| Type Y to add Note   |                       |               |          | DE11 DE12     |
| Hmenu Help EH        | elp Next              |               | 9        |               |
| incid norp mi        |                       |               |          |               |

| T0013 Please enter o | desired modifications |               |           |           |       |
|----------------------|-----------------------|---------------|-----------|-----------|-------|
| 501 Purchasing/Vend  | dor Data              |               | (         | 08/02/10  | 12:45 |
|                      | COMPUTER PROCESSOR    |               |           | FY 2010   | CC 06 |
| Screen: Asset:       | 0000124803 Component: | 02            | Status: A | 1         |       |
| Description:         | COMPUTER PROCESSOR    |               |           |           |       |
| Purchase Order       |                       |               |           |           |       |
| Quantity:            | 1.00 UOM:             | EA_           |           |           |       |
| Component Cost:      | 1430.00               |               |           |           |       |
| Vendor               |                       |               |           |           |       |
| Number:              | Name:                 | GATEWAY COMPA | NIES INC_ |           |       |
| Commodity Code:      |                       |               |           |           |       |
| Manufacturer         |                       |               |           |           |       |
| Name:                | GATEWAY               |               |           |           |       |
| Serial Number:       | 0030209555            |               |           |           |       |
| Model Number:        | 955                   |               |           |           |       |
| Model Year:          |                       |               |           |           |       |
| License Plate:       |                       |               |           |           |       |
| Type Y to add Note   | s: N                  |               | Note F:   | ile Flag: | : N   |
| Enter-PF1PF2PF3      | 3PF4PF5PF6F           | PF7PF8PF      | 9PF10-    | - PF11 PF | -12   |
| Hmenu Help EH        | elp Next              |               |           |           |       |
|                      |                       |               |           |           |       |

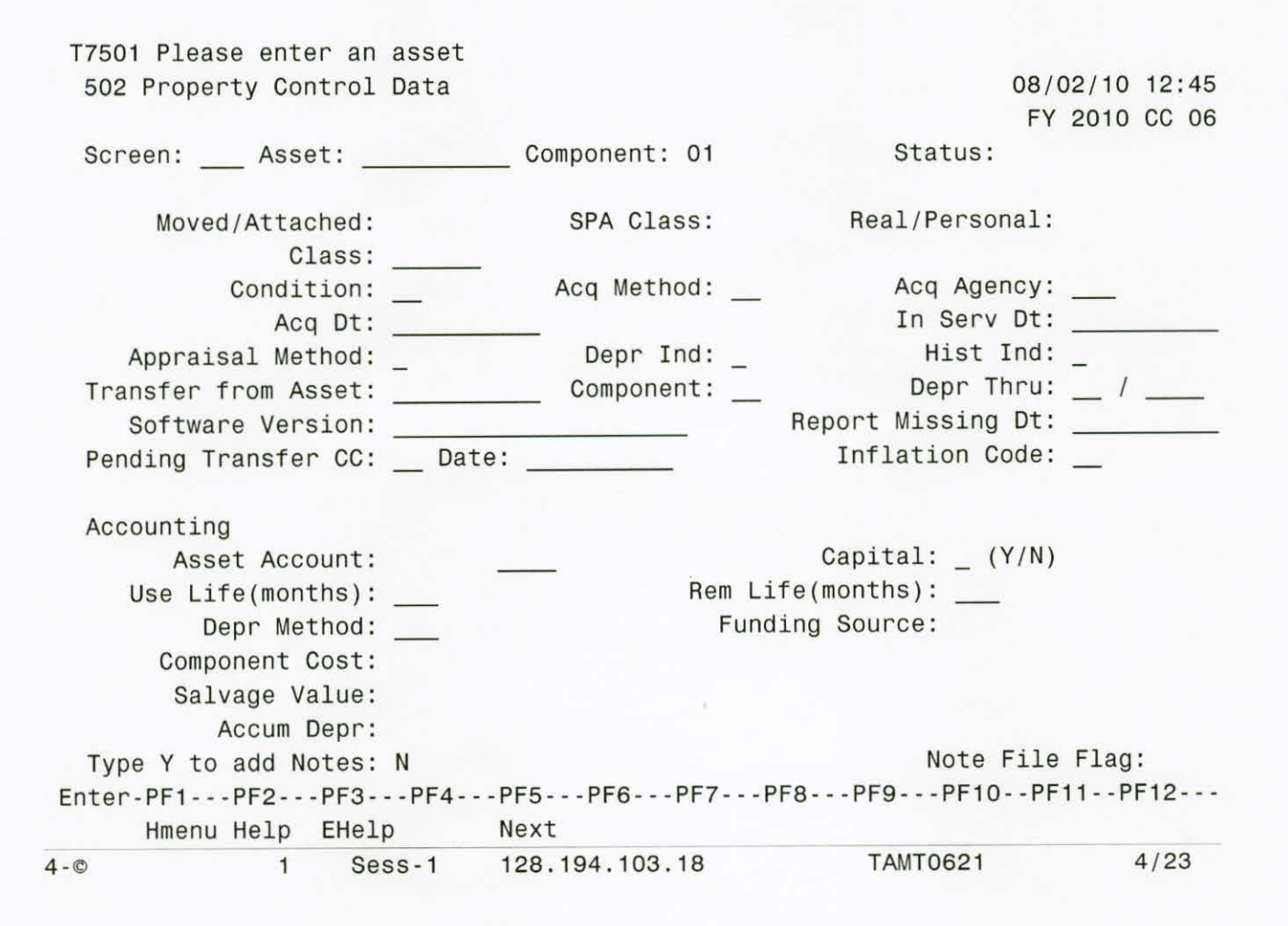

| 4-© 1 Sess-1 128.194.103.1               | 8 TAMT0621            | 4/12        |
|------------------------------------------|-----------------------|-------------|
| Hmenu Help EHelp Next                    |                       |             |
| Enter-PF1PF2PF3PF4PF5PF6P                | F7PF8PF9PF10PF        | 11PF12      |
| Type Y to add Notes: N                   | Note File             | Flag: N     |
| Accum Depr:                              |                       |             |
| Salvage Value:                           |                       |             |
| Component Cost: 1471.00                  |                       |             |
| Depr Method: SL_                         | Funding Source: PL    | 1471.00     |
| Use Life(months): 72_                    | Rem Life(months): 72_ | 1171 00     |
| Asset Account: 089730 1730               | Capital: N (Y/N)      |             |
| Accounting                               |                       |             |
| Pending Transfer CC: Date:               | Inflation Code:       | NO          |
| Software Version:                        | Report Missing Dt:    |             |
| Transfer from Asset: Componen            | t: Depr Thru:         | _ /         |
| Appraisal Method: _ Depr Ind             | d: Y Hist Ind:        | N           |
| Acq Dt: 06/09/2003                       | In Serv Dt:           | 06/09/2003  |
| Condition: 01 Acq Method                 | d: PO Acq Agency:     |             |
| Class: 578701 MICROCOMPUTER              | -DESK NOT APPLE\$500- |             |
| Moved/Attached: M SPA Class              | s: 204 Real/Personal: | Ρ           |
| Screen: Asset: 0000124803 Component: (   | 01 Status: A          |             |
| COMPUTER PROCESSOR                       | FY                    | 2010 CC 06  |
| 502 Property Control Data                | 08/                   | 02/10 12:45 |
| 10015 Please enter destred modifications |                       |             |

Name: Sharon Gillespie - Date: 8/2/2010 Time: 12:45:30 PM

| Hmenu Help EHel    | .p Ne                                                                                                    | xt                                                                                                    |                                                                                                    |                                                                                                    |                                                                                                    |                                                                                                    |
|--------------------|----------------------------------------------------------------------------------------------------|----------------------------------------------------------------------------------------------------|----------------------------------------------------------------------------------------------------|----------------------------------------------------------------------------------------------------|----------------------------------------------------------------------------------------------------|----------------------------------------------------------------------------------------------------|
|                    |                                                                                                    | a de la companya de la companya de la |                                                                                                    |                                                                                                    |                                                                                                    |                                                                                                    |
| -PF1PF2PF3-        | PF4PF                                                                                                    | 5PF6PF7                                                                                                    | PF8-                                                                                                    | PF9PF10                                                                                                    | PF11 PF                                                                                                    | 12                                                                                                    |
| be Y to add Notes: | N                                                                                                    |                                                                                                    |                                                                                                    | Note                                                                                                    | File Flag:                                                                                                    | N                                                                                                    |
| Accum Depr:        |                                                                                                    |                                                                                                    |                                                                                                    |                                                                                                    |                                                                                                    |                                                                                                    |
| Salvage Value:     |                                                                                                    |                                                                                                    |                                                                                                    |                                                                                                    |                                                                                                    |                                                                                                    |
| Component Cost:    | 14:                                                                                                    | 30.00                                                                                                    |                                                                                                    |                                                                                                    |                                                                                                    |                                                                                                    |
| Depr Method:       | SL_                                                                                                    |                                                                                                    | Funding                                                                                                    | Source: TF                                                                                                    | 14                                                                                                    | 30.00                                                                                                    |
| Use Life(months):  | 72_                                                                                                    | Re                                                                                                    | em Life(r                                                                                                    | months): 72_                                                                                                    |                                                                                                    |                                                                                                    |
| Asset Account:     | 089730 173                                                                                                    | 30                                                                                                    | (                                                                                                    | Capital: N (                                                                                                    | Y/N)                                                                                                    |                                                                                                    |
| ounting            |                                                                                                    |                                                                                                    |                                                                                                    |                                                                                                    |                                                                                                    |                                                                                                    |
| ding Transfer CC:  | Date: _                                                                                                    |                                                                                                    |                                                                                                    | Inflation C                                                                                                    | ode: NO                                                                                                    |                                                                                                    |
| Software Version:  | <u> </u>                                                                                                    |                                                                                                    | Rep                                                                                                    | port Missing                                                                                                    | Dt:                                                                                                    |                                                                                                    |
| nsfer from Asset:  | 0000043860                                                                                                    | ) Component:                                                                                                    | 01                                                                                                    | Depr T                                                                                                    | nru: /                                                                                                    |                                                                                                    |
| Appraisal Method:  | _                                                                                                    | Depr Ind:                                                                                                    | Y                                                                                                    | Hist                                                                                                    | Ind: N                                                                                                    |                                                                                                    |
| Acq Dt:            | 05/22/2003                                                                                                    | 3                                                                                                    |                                                                                                    | In Serv                                                                                                    | Dt: 05/27                                                                                                    | /2003                                                                                                    |
| Condition:         | 01                                                                                                    | Acq Method:                                                                                                    | 07                                                                                                    | Acq Age                                                                                                    | ncy: 555                                                                                                    |                                                                                                    |
| Class:             | 578701 MI                                                                                                    | CROCOMPUTER - D                                                                                                    | ESK NOT                                                                                                    | APPLE\$500-                                                                                                    |                                                                                                    |                                                                                                    |
| Moved/Attached:    | М                                                                                                    | SPA Class:                                                                                                    | 204                                                                                                    | Real/Perso                                                                                                    | nal: P                                                                                                    |                                                                                                    |
| een: Asset: 0      | 000124803 (                                                                                                    | component: 02                                                                                                    |                                                                                                    | Status:                                                                                                    | A                                                                                                    |                                                                                                    |
| C                  | OMPUTER PRO                                                                                                    | DCESSOR                                                                                                    |                                                                                                    | Otatua                                                                                                    | FY 2010                                                                                                    | CC 06                                                                                                    |
| Property Control   | Data                                                                                                    |                                                                                                    |                                                                                                    |                                                                                                    | 08/02/10                                                                                                    | 12:45                                                                                                    |
| 3 Please enter de  | sirea moain                                                                                                    | ications                                                                                                    |                                                                                                    |                                                                                                    | 00/00/40                                                                                                    | 10.15                                                                                                    |
|                    | 3 Please enter de<br>Property Control<br>C<br>een:Asset: O<br>Moved/Attached:<br>Class:<br>Condition:<br>Acq Dt:<br>Appraisal Method:<br>nsfer from Asset:<br>Software Version:<br>ding Transfer CC:<br>Ounting<br>Asset Account:<br>Use Life(months):<br>Depr Method:<br>Component Cost:<br>Salvage Value:<br>Accum Depr:<br>Der Y to add Notes:<br>-PF1PF2PF3- | 3 Please enter desired modif<br>Property Control Data<br>COMPUTER PRO<br>een:Asset: 0000124803 C<br>Moved/Attached: M<br>Class: 578701 MIC<br>Condition: 01<br>Acq Dt: 05/22/2003<br>Appraisal Method:<br>nsfer from Asset: 000004386C<br>Software Version:<br>ding Transfer CC:Date:<br>ounting<br>Asset Account: 089730 173<br>Use Life(months): 72<br>Depr Method: SL<br>Component Cost:143<br>Salvage Value:<br>Accum Depr:<br>De Y to add Notes: N<br>-PF1PF2PF3PF4PF3                                                                                                    | 3 Please enter desired modifications<br>Property Control Data<br>COMPUTER PROCESSOR<br>een:Asset: 0000124803 Component: 02<br>Moved/Attached: M SPA Class:<br>Class: 578701 MICROCOMPUTER-D<br>Condition: 01 Acq Method:<br>Acq Dt: 05/22/2003<br>Appraisal Method:Depr Ind:<br>nsfer from Asset: 0000043860 Component:<br>Software Version:<br>ding Transfer CC:Date:<br>ounting<br>Asset Account: 089730 1730<br>Use Life(months): 72 Ref<br>Depr Method: SL<br>Component Cost: 1430.00<br>Salvage Value:<br>Accum Depr:<br>De Y to add Notes: N<br>-PF1PF2PF3PF4PF5PF6PF7 | 3 Please enter desired modifications<br>Property Control Data<br>COMPUTER PROCESSOR<br>een:Asset: 0000124803 Component: 02<br>Moved/Attached: M SPA Class: 204<br>Class: 578701 MICROCOMPUTER-DESK NOT<br>Condition: 01 Acq Method: 07<br>Acq Dt: 05/22/2003<br>Appraisal Method: Depr Ind: Y<br>nsfer from Asset: 0000043860 Component: 01<br>Software Version: Rep<br>ding Transfer CC: Date:<br>ounting<br>Asset Account: 089730 1730 C<br>Use Life(months): 72 Rem Life(n<br>Depr Method: SL Funding<br>Component Cost: 1430.00<br>Salvage Value:<br>Accum Depr:<br>Def Y to add Notes: N<br>PF1PF2PF3PF4PF5PF6PF7PF8- | 3 Please enter desired modifications<br>Property Control Data<br>COMPUTER PROCESSOR<br>een: Asset: 0000124803 Component: 02 Status:<br>Moved/Attached: M SPA Class: 204 Real/Person<br>Class: 578701 MICROCOMPUTER-DESK NOT APPLE\$500-<br>Condition: 01 Acq Method: 07 Acq Ager<br>Acq Dt: 05/22/2003 In Serv<br>Appraisal Method: Depr Ind: Y Hist T<br>nsfer from Asset: 0000043860 Component: 01 Depr TH<br>Software Version: Report Missing<br>ding Transfer CC: Date: Inflation Cd<br>ounting<br>Asset Account: 089730 1730 Capital: N ('<br>Use Life(months): 72 Rem Life(months): 72<br>Depr Method: SL Funding Source: TF<br>Component Cost: 1430.00<br>Salvage Value:<br>Accum Depr:<br>per Y to add Notes: N Note<br>-PF1PF2PF3PF4PF5PF6PF7PF8PF9PF10 | 3 Please enter desired modifications<br>Property Control Data 08/02/10<br>COMPUTER PROCESSOR FY 2010<br>een: Asset: 0000124803 Component: 02 Status: A<br>Moved/Attached: M SPA Class: 204 Real/Personal: P<br>Class: 578701 MICROCOMPUTER-DESK NOT APPLE\$500-<br>Condition: 01 Acq Method: 07 Acq Agency: 555<br>Acq Dt: 05/22/2003 In Serv Dt: 05/27<br>Appraisal Method: Depr Ind: Y Hist Ind: N<br>nsfer from Asset: 0000043860 Component: 01 Depr Thru: /<br>Software Version: Report Missing Dt:<br>ding Transfer CC: Date: Inflation Code: NO<br>ounting<br>Asset Account: 089730 1730 Capital: N (Y/N)<br>Use Life(months): 72_ Rem Life(months): 72_<br>Depr Method: SL_ Funding Source: TF 14<br>Component Cost: 1430.00<br>Salvage Value:<br>Accum Depr:<br>Note File Flag:<br>C-PF1PF2PF3PF4PF5PF6PF7PF8PF9PF10PF11PF |

| Depr Thi<br>Clas<br>Capital I<br>( to add No<br>51PF2<br>menu Help | ru: / _<br>ss:<br>Fg:<br>otes: N<br>-PF3PF4<br>EHelp                                                           | PF5PF<br>Next Se                                                                                                    | Depr<br>Historical<br>6PF7PF                                                                                                    | Ind:<br>Ind:<br>8PF<br>Fu                                                                                                    | Note<br>9PF10<br>nds                                                                                                    | File Flag:<br>PF11PF12                                                                                                    |
|--------------------------------------------------------------------|----------------------------------------------------------------------------------------------------|----------------------------------------------------------------------------------------------------|----------------------------------------------------------------------------------------------------|----------------------------------------------------------------------------------------------------|----------------------------------------------------------------------------------------------------|----------------------------------------------------------------------------------------------------|
| Depr Th<br>Clas<br>Capital I<br>( to add No<br>PF2                 | ru: / _<br>ss:<br>Fg:<br>otes: N<br>-PF3PF4                                                                    | PF5PF                                                                                                    | Depr<br>Historical<br>6PF7PF                                                                                                    | Ind:<br>Ind:<br>8PF                                                                                                    | Note<br>9PF10                                                                                                    | File Flag:<br>PF11PF12                                                                                                    |
| Depr The<br>Clas<br>Capital I<br>( to add No                       | ru: / _<br>ss:<br>Fg:<br>otes: N                                                                               | _                                                                                                    | Depr<br>Historical                                                                                                    | Ind:<br>Ind:                                                                                                    | Note                                                                                                    | File Flag:                                                                                                    |
| Depr Thi<br>Clas<br>Capital I                                      | ru: / _<br>ss:<br>Fg:                                                                                          |                                                                                                    | Depr<br>Historical                                                                                                    | Ind:<br>Ind:                                                                                                    |                                                                                                    |                                                                                                    |
| Depr Thi<br>Cla                                                    | ru: / _<br>ss:                                                                                                 | _                                                                                                    | Depr                                                                                                    | Ind:                                                                                                    |                                                                                                    |                                                                                                    |
| Depr Th                                                            | ru: _ / _                                                                                                    |                                                                                                    |                                                                                                    |                                                                                                    |                                                                                                    |                                                                                                    |
| onsor/Agend                                                        | .y                                                                                                    |                                                                                                    |                                                                                                    |                                                                                                    |                                                                                                    |                                                                                                    |
|                                                                    | 0\/·                                                                                                    | Award:                                                                                                    |                                                                                                    |                                                                                                    |                                                                                                    |                                                                                                    |
| MIS Sponso                                                         | or:                                                                                                    | -                                                                                                    |                                                                                                    |                                                                                                    |                                                                                                    |                                                                                                    |
| Accum Dep                                                          | or:                                                                                                    |                                                                                                    | Salvage Va                                                                                                    | lue:                                                                                                    |                                                                                                    | 0.00                                                                                                    |
| ience Amour                                                        | nt:                                                                                                    | 5                                                                                                    | Salvage Perc                                                                                                    | ent:                                                                                                    |                                                                                                    | 00                                                                                                    |
| Invoice N                                                          | or:                                                                                                    | -                                                                                                    | vom /nor                                                                                                    |                                                                                                    |                                                                                                    |                                                                                                    |
| PO NI                                                              | n:                                                                                                    |                                                                                                    | Vchr/Bef                                                                                                    | Nhr:                                                                                                    |                                                                                                    |                                                                                                    |
| Fund Sourc                                                         | ce:                                                                                                    |                                                                                                    |                                                                                                    | ank: _                                                                                                    |                                                                                                    |                                                                                                    |
|                                                                    |                                                                                                    |                                                                                                    | F                                                                                                    | und:                                                                                                    |                                                                                                    |                                                                                                    |
| : Asse                                                             | et:                                                                                                    | Compone                                                                                                    | ent: Seq:                                                                                                    | 00001                                                                                                    | Status:                                                                                                    | Del Seq: _                                                                                                    |
| ind bequein                                                        |                                                                                                    |                                                                                                    |                                                                                                    |                                                                                                    |                                                                                                    | FY 2010 CC 06                                                                                                    |
| ind Sequence                                                       |                                                                                                    | ate                                                                                                    |                                                                                                    |                                                                                                    |                                                                                                    | 08/02/10 12:45                                                                                                    |
|                                                                    | Fund Sequence<br>Fund Source<br>ase Accource<br>PO NI<br>Invoice NI<br>ence Amource<br>Accum Dep<br>MIS Sponse | Tease enter an asse         nd Sequence Add/Upd:         : Asset:         Fund Source:         ase Account:         PO Nbr:         Invoice Nbr:         ence Amount:         Accum Depr:         MIS Sponsor:         nsor/Agency: | nd Sequence Add/Update : Asset: Compone Fund Source: ase Account: PO Nbr: Invoice Nbr: ence Amount: S Accum Depr: MIS Sponsor: Mus Sponsor:Award: | nd Sequence Add/Update<br>: Asset: Component: Seq:<br>Fund Source: B<br>ase Account: Old A<br>PO Nbr: Old A<br>PO Nbr: Vchr/Ref<br>Invoice Nbr:<br>ence Amount: Salvage Perc<br>Accum Depr: Salvage Va<br>MIS Sponsor:<br>nsor/Agency: Award: | nd Sequence Add/Update :Asset:Component: Seq: 00001 Fund: Fund Source:Bank: ase Account:Old Acct: PO Nbr:Old Acct: PO Nbr: Invoice Nbr:Salvage Percent: Accum Depr:Salvage Value: MIS Sponsor: nsor/Agency:Award: | nd Sequence Add/Update :Asset:Component:Seq: 00001 Status: Fund: Fund Source:Bank: ase Account:Old Acct: PO Nbr:Vchr/Ref Nbr: Invoice Nbr:Salvage Percent: Accum Depr:Salvage Value: MIS Sponsor:Award: |

| 503 Fund Sequence Add/Update                           | 08/02/10 12:45    |
|--------------------------------------------------------|-------------------|
| COMPUTER PROCESSOR                                     | FY 2010 CC 06     |
| Screen: Asset: 0000124803 Component: 01 Seq: 00001 Sta | tus: A Del Seq: _ |
| Fund: 7999                                             |                   |
| Fund Source: PL Bank: 02000                            | )                 |
| Purchase Account: 805124 01500 5787 0ld Acct:          |                   |
| PO Nbr: Vchr/Ref Nbr: 03637                            | 749               |
| Invoice Nbr: 89974904                                  |                   |
| Sequence Amount: 1471.00 Salvage Percent:              | 8                 |
| Accum Depr: Salvage Value:                             | 0.00              |
|                                                        |                   |
| FAMIS Sponsor:                                         |                   |
| Sponsor/Agency: Award:                                 |                   |
| Depr Thru: /                                           |                   |
| Class: 578701 Depr Ind: Y                              |                   |
| Capital Fg: N Historical Ind: N                        |                   |
| Type Y to add Notes: N                                 | Note File Flag: N |
| Enter-PF1PF2PF3PF4PF5PF6PF7PF8PF9                      | -PF10PF11PF12     |
| Hmenu Help EHelp Next Seq Funds                        |                   |
| 4-© 1 Sess-1 128.194.103.18 TAMTC                      | 0621 4/12         |

| Ente  | r-PF1PF2   | -PF3PF4- | PF5PF6PF7P     | F8PF9PF10PF | 11PF12 |
|-------|------------|----------|----------------|-------------|--------|
|       | Hmenu Help | EHelp    | Next Seq       | Funds       |        |
| 4 - © | 1          | Sess-1   | 128.194.103.18 | TAMT0621    | 9/8    |

| Hmenu Help EHelp       | Next Seq                                                                                                    | Funds                                                                                                    |                                                                                                    |
|------------------------|----------------------------------------------------------------------------------------------------|----------------------------------------------------------------------------------------------------|----------------------------------------------------------------------------------------------------|
| -PF1PF2PF3PF4-         | PF5PF6PF7                                                                                                    | -PF8PF9PF10                                                                                                    | )PF11PF12                                                                                                    |
| e Y to add Notes: N    |                                                                                                    | Note                                                                                                    | File Flag: N                                                                                                    |
| Gapital Fg: N          | HISCOLIC                                                                                                    | at thu. N                                                                                                    |                                                                                                    |
| Conital Eq: N          | Historic                                                                                                    | al Ind: N                                                                                                    |                                                                                                    |
| Class: 578701          | De                                                                                                    | pr Ind: Y                                                                                                    |                                                                                                    |
| Depr Thru: /           | _                                                                                                    |                                                                                                    |                                                                                                    |
| Sponsor/Agency:        | Award:                                                                                                    |                                                                                                    |                                                                                                    |
| FAMIS Sponsor:         |                                                                                                    |                                                                                                    |                                                                                                    |
| Accum Depr:            | Salvage                                                                                                    | value:                                                                                                    | 0.00                                                                                                    |
| equence Amount:        | _1430.00 Salvage P                                                                                                    | Volue:                                                                                                    | 0 00                                                                                                    |
| Invoice Nbr:           |                                                                                                    | anaant.                                                                                                    | 0                                                                                                    |
| PO Nbr:                | . Vchr/R                                                                                                    | et NDP: LA15320                                                                                                    |                                                                                                    |
| rchase Account:        | 010                                                                                                    | ACCT:                                                                                                    |                                                                                                    |
| Fund Source: TF        |                                                                                                    | Bank:                                                                                                    |                                                                                                    |
|                        |                                                                                                    | Fund: 7999                                                                                                    |                                                                                                    |
| een: Asset: 0000124    | 803 Component: 02 S                                                                                                    | eq: 00001 Status:                                                                                                    | A Del Sed: _                                                                                                    |
| COMPUTE                | R PROCESSOR                                                                                                    |                                                                                                    | FY 2010 CC 06                                                                                                    |
| Fund Sequence Add/Upda | te                                                                                                    |                                                                                                    | 08/02/10 12:45                                                                                                    |
| 3 Please enter desired | modifications                                                                                                    |                                                                                                    |                                                                                                    |
|                        |                                                                                                    |                                                                                                    |                                                                                                    |
|                        | 3 Please enter desired<br>Fund Sequence Add/Upda<br>COMPUTE<br>een:Asset: 0000124<br>Fund Source: TF<br>rchase Account:<br>PO Nbr:<br>Invoice Nbr:<br>equence Amount:<br>Accum Depr:<br>FAMIS Sponsor:<br>Sponsor/Agency:<br>Depr Thru: /<br>Class: 578701<br>Capital Fg: N<br>e Y to add Notes: N<br>-PF1PF2PF3PF4-<br>Hmenu Help EHelp | 3 Please enter desired modifications<br>Fund Sequence Add/Update<br>COMPUTER PROCESSOR<br>een:Asset: 0000124803 Component: 02 Second<br>Fund Source: TF<br>rchase Account:Old<br>PO Nbr:Old<br>PO Nbr:Vchr/Re<br>Invoice Nbr:Vchr/Re<br>equence Amount:1430.00 Salvage Pe<br>Accum Depr:Salvage<br>FAMIS Sponsor:<br>Sponsor/Agency:Award:<br>Depr Thru: /<br>Class: 578701 De<br>Capital Fg: N Historic<br>Per Y to add Notes: N<br>P-PF1PF2PF3PF4PF5PF6PF7<br>Hmenu Help EHelp Next Seq | 3 Please enter desired modifications<br>Fund Sequence Add/Update<br>COMPUTER PROCESSOR<br>een:Asset: 0000124803 Component: 02 Seq: 00001 Status:<br>Fund: 7999<br>Fund Source: TF Bank:<br>rchase Account:Old Acct:<br>PO Nbr:Old Acct:<br>PO Nbr: Vchr/Ref Nbr: LA15320<br>Invoice Nbr:<br>equence Amount:1430.00 Salvage Percent:<br>Accum Depr: Salvage Value:<br>FAMIS Sponsor:<br>Sponsor/Agency: Award:<br>Depr Thru: /<br>Class: 578701 Depr Ind: Y<br>Capital Fg: N Historical Ind: N<br>Mote<br>-PF1PF2PF3PF4PF5PF6PF7PF8PF9PF10<br>Hmenu Help EHelp Next Seq Funds |

```
T0013 Please enter desired modifications
 503 Fund Sequence Add/Update
                                                      08/02/10 12:46
                                                      FY 2010 CC 06
                COMPUTER PROCESSOR
                                                    ----+
   Asset Nbr: 0000124803 Component Nbr: 02 Status: A
   Sel Fund Sq. Fund Bank Src Buying Account Voucher Amount
    ____00001 7999 TF
                                           LA15320
                                                   1430.00
                                                . . . . . . . . . . . . . . . . . .
                                    Sub Total:
                                                       1430.00
            *** End of Fund Sequence List ***
                   Press <PF4> to Exit
                      Type Y to add Notes: N
                                                 Note File Flag: N
Enter-PF1---PF2---PF3---PF4---PF5---PF6---PF7---PF8---PF9---PF10--PF11--PF12---
 Hmenu Help EHelp Next Seq
                                            Funds
```

| 4 - © | 1 | Sess-1 | 128.194.103.18 | TAMT0621 | 9/8 |
|-------|---|--------|----------------|----------|-----|
|       |   |        |                |          |     |

| T7501 Please enter an asset            | ta                |                   | 08/02/10 12:46 |
|----------------------------------------|-------------------|-------------------|----------------|
| 504 Maintenance/insurance ba           | cu .              |                   | FY 2010 CC 06  |
| Screen: Asset:                         | _ Component: 01   | Status:           |                |
| Debt Finance Data                      |                   |                   |                |
| Debt Finance Method: _                 |                   |                   |                |
| Lease Supplement Nbr:                  |                   |                   |                |
| Finance Term(months):                  |                   |                   |                |
| Amount Financed:                       | Paid              | Off: _            |                |
| Maintenance Data                       |                   | Insurance Data    |                |
| Company:                               |                   | Insured By:       |                |
| Contract Nbr:                          |                   | Insured Value:    |                |
| Contract Amt:                          |                   | Coinsurance Pct:  |                |
| Renewal Date:                          |                   | Valuation Date:   |                |
| Warranty Exp Date:                     |                   | Replacement Cost: |                |
| Last Maint Date:                       |                   | Inflation Code:   |                |
| Frequency:                             |                   |                   |                |
| Type Y to add Notes: N                 |                   | Note              | File Flag:     |
| Enter-PF1PF2PF3PF4<br>Hmenu Help EHelp | PF5PF6PF7<br>Next | PF8PF9PF10        | PF11PF12       |
| 4-© 1 Sess-1                           | 128.194.103.18    | TAMT0621          | 4/23           |

| T7501 Please enter an asset |           |                                 |
|-----------------------------|-----------|---------------------------------|
| 505 Location Data           |           | 08/02/10 12:46<br>EX 2010 CC 06 |
| Screen: Asset:              |           |                                 |
| Dept: Sub Dept:             |           |                                 |
| Alt APO                     |           |                                 |
| Alt APO Name:               |           |                                 |
| Location                    |           |                                 |
| Building:                   |           | Bldg CC:                        |
| Room:                       |           | Group:                          |
| Exec Level:                 | Division: | School:                         |
| County:                     |           |                                 |
| Other Location:             |           |                                 |
| Ownership/Title:            |           |                                 |
| User UIN:                   |           |                                 |
|                             |           |                                 |
|                             |           |                                 |

Type Y to add Notes: N

Note File Flag:

 Enter-PF1---PF2---PF3---PF4---PF5---PF6---PF7---PF8---PF9---PF10--PF11--PF12-- 

 Hmenu Help
 EHelp
 Next

 4-©
 1
 Sess-1
 128.194.103.18
 TAMT0621
 4/23

| T0001 Please enter a screen number to continue<br>505 Location Data | 08/02/10 12:46        |
|---------------------------------------------------------------------|-----------------------|
| Screen: Asset: 0000124803                                           | 11 2010 00 00         |
| Dept: COTG_ Sub Dept:                                               |                       |
| Alt APO<br>Alt APO Name: RODRIGUEZ, ROSEMARY<br>Location            |                       |
| Building: 00457<br>Room: 200                                        | Bldg CC: 02<br>Group: |
| Exec Level: Division: OT<br>County:<br>Other Location:              | School:               |
| Ownership/Title: TAES<br>User UIN:,                                 |                       |
| Type Y to add Notes: N                                              | Note File Flag: N     |

Enter-PF1---PF2---PF3---PF4---PF5---PF6---PF7---PF8---PF9---PF10--PF11--PF12---Hmenu Help EHelp Next

| 4 - © | 1 | Sess-1 | 128.194.103.18 | TAMT0621 | 4/12 |
|-------|---|--------|----------------|----------|------|
|       |   |        |                |          |      |

| 17501 Please enter an asset |                          |
|-----------------------------|--------------------------|
| 506 Property Inventory Data | 08/02/10 12:46           |
|                             | FY 2010 CC 06            |
| Screen: Asset:              |                          |
| Availability:               |                          |
| How Tagged:                 |                          |
| lag Number:                 |                          |
| Purpose: %                  | <sup>%</sup>             |
| Exposure Cd:                | Special License:         |
| Eloor Space:                | Floor UOM:               |
| Belated Asset:              |                          |
|                             | Postpiction:             |
| Inventory Type: _           | Restriction: _           |
| Next Inventory Dt:          |                          |
| Last Inventory Dt:          |                          |
| Available Dt:               |                          |
| Owner Change Dt:            |                          |
|                             |                          |
| Type Y to add Notes: N      | Note File Flag:          |
| Enter-PE1PE2PE3PE4PE5-      | PE6PE7PE8PE9PE10PE11PE12 |
| Hmony Holp EHolp Nov+       |                          |
| umend neth cueth Mexi       |                          |

| 4 - © | 1 | Sess-1 | 128.194.103.18 | TAMT0621 | 4/23 |
|-------|---|--------|----------------|----------|------|
|       |   |        |                |          |      |

| 506 Property Invent | tory Data         |                  | 08/02/10 12:4     | 6 |
|---------------------|-------------------|------------------|-------------------|---|
|                     |                   |                  | FY 2010 CC 0      | 6 |
| Screen: Asset:      | 0000124803        |                  |                   |   |
| Availability:       | US                |                  |                   |   |
| How Tagged:         | DC                |                  |                   |   |
| Tag Number:         | 0000124803        |                  |                   |   |
| Purpose:            | AD % 100.00 _ % _ |                  |                   |   |
| Exposure Cd:        |                   | Special License: |                   |   |
| Eloor Space:        | _                 | Floor UOM:       | _                 |   |
| Related Asset:      | 0000043860        | 11001 0001       |                   |   |
| Inventory Type:     | Y                 | Restriction:     | I                 |   |
| Next Inventory Dt:  |                   |                  |                   |   |
| Last Inventory Dt:  |                   |                  |                   |   |
| Available Dt:       |                   |                  |                   |   |
| Owner Change Dt:    |                   |                  |                   |   |
|                     |                   |                  |                   |   |
| Type Y to add Notes | s: N              |                  | Note File Flag: N |   |
| Enter-PF1PF2PF3     | 3PF4PF5PF6        | -PF7PF8PF9-      | PF10PF11PF12      | - |
| Hmenu Help EH       | elp Next          |                  |                   |   |

|       | milliona norb | LUCTD  | NOAL           |          |      |
|-------|---------------|--------|----------------|----------|------|
| 4 - © | 1             | Sess-1 | 128.194.103.18 | TAMT0621 | 4/12 |
|       |               |        |                |          |      |

| 17501 Please enter an asset  |                         |                |
|------------------------------|-------------------------|----------------|
| 531 Asset Component Snapshot |                         | 08/02/10 12:47 |
|                              |                         | FY 2010 CC 06  |
| Screen: Asset:               | _ Component: 01 Status: |                |
| Create Date:                 | Capital Flag:           | Class:         |
| Create Reference:            | Building Segment:       | Depr Ind:      |
| In Service Date:             | Inv In Process:         | Trans Pend:    |
| Last Modify Date:            | Component Cost:         |                |
| Acquisition Agency:          | Salvage Value:          |                |
| Depreciation Data            |                         |                |
| Unrecorded Depr:             | Basis Months:           |                |
| Component Accum Depr:        | Basis Amount:           |                |
| Book Value:                  | Depr Thru:              |                |
| Monthly Depr Amt:            | 20.43 2010 Depr Exp:    |                |
|                              | 2009 Depr Exp:          |                |
| TBMU200 Calculations         | Disposal Data           |                |
| Prior Years Depr:            | Disposal Date:          |                |
| Months Calculated:           | Disposal Method:        | Agency:        |
|                              | Net Proceeds:           |                |
|                              |                         |                |

| Ente  | r-PF1F  | PF2  | -PF3PF4- | PF5PF6PF7PF    | 8PF9PF10PF | 11PF12 |
|-------|---------|------|----------|----------------|------------|--------|
|       | Hmenu H | Help | EHelp    | Trans Audit    |            |        |
| 4 - © |         | 1    | Sess-1   | 128.194.103.18 | TAMT0621   | 4/25   |

# Page: 1 Document Name: Untitled

| Τ7 | '561 Please | Enter a V  | alid Departmen | nt      |          |      |          |         |
|----|-------------|------------|----------------|---------|----------|------|----------|---------|
| 5  | 32 Asset Se | earch By D | ept and Class  |         |          |      | 08/02/10 | 12:47   |
|    |             |            |                |         |          |      | FY 2010  | 0 CC 06 |
| S  | Screen:     | Dept:      | S-Dept:        | Stat:   | _ Class: |      | Asset:   |         |
|    |             |            |                |         |          | Acq  |          |         |
| S  | Asset       | Desc       | ription        | CC-Bldg | Room     | Date | Total    | Cost    |
|    |             |            |                |         |          |      |          |         |

|--|

|       | Hmenu Help | EHelp  |                | DLoad    |      |
|-------|------------|--------|----------------|----------|------|
| 4 - © | 1          | Sess-1 | 128.194.103.18 | TAMT0621 | 4/22 |

| 10255 Make selection to proceed to S | creen 523 | 3       |              |                |
|--------------------------------------|-----------|---------|--------------|----------------|
| 532 Asset Search By Dept and Class   |           |         |              | 08/02/10 12:47 |
|                                      |           |         |              | FY 2010 CC 06  |
| Screen: Dept: COTG_ S-Dept:          | Stat:     | A Clas  | s: 578701 As | set:           |
|                                      |           |         | Acq          |                |
| S Asset Description                  | CC-Bldg   | Room    | Date         | Total Cost     |
|                                      |           |         |              |                |
| 0000122425 COMPUTER INTEL            | 02-00457  | 200     | 07/23/2002   | 3,367.00       |
| 0000122572 SERVER                    | 02-00457  | 202     | 09/01/2005   | 2,570.00       |
| 0000124801 COMPUTER MASTER REPLIC    | 02-00457  | 200     | 03/05/2003   | 2,905.00       |
| 0000124802 COMPUTER PROCESSOR        | 02-00457  | 200     | 05/29/2003   | 2,901.00       |
| 0000124803 COMPUTER PROCESSOR        | 02-00457  | 200     | 06/09/2003   | 2,901.00       |
| 0000124804 COMPUTER SERVER           | 02-00457  | 200     | 07/09/2004   | 2,298.00       |
| 0000124806 COMPUTER INTEL            | 02-00457  | 200     | 02/11/2004   | 983.00         |
| _ 0000124815 COMPUTER                | 02-00457  | 122     | 09/17/2007   | 1,285.00       |
| 0000124816 COMPUTER GATEWAY          | 02-00457  | 114     | 03/19/2007   | 1,465.00       |
| 0000124817 COMPUTER                  | 02-00457  | 106     | 11/29/2007   | 2,744.54       |
| 0000124818 SERVER COMPUTER           | 02-00457  | 200     | 01/17/2008   | 3,728.00       |
| 0000124820 COMPUTER                  | 02-00457  | 200     | 12/18/2008   | 4,785.00       |
|                                      |           |         |              |                |
|                                      |           |         | Sub Total:   | 31,932.54      |
| ** More Assets - P                   | ress ENTI | ER To V | iew **       |                |
| Enter-PF1PF2PF3PF4PF5P               | F6PF7     | PF8-    | PF9PF10      | )PF11PF12      |
| Hmenu Help EHelp                     |           |         | DLoad        |                |
| 4-© 1 Sess-1 128.194                 | .103.18   |         | TAMT0621     | 4/12           |

Name: Sharon Gillespie - Date: 8/2/2010 Time: 12:47:46 PM

| Τ7 | 561 Please  | Enter a Va. | lid Department |         |      |       |          |          |
|----|-------------|-------------|----------------|---------|------|-------|----------|----------|
| 5  | 34 Asset Se | earch By De | partment       |         |      |       | 08/02/10 | 12:47    |
|    |             |             |                |         |      |       | FY 2010  | 00 OO 06 |
| S  | creen:      | Dept:       | S-Dept:        | Status: | _ As | set:  |          |          |
|    |             |             |                |         |      | Class |          |          |
| S  | Asset       | Descr       | iption         | CC-Bldg | Room | Code  | Total    | Cost     |
|    |             |             |                |         |      |       |          |          |

Enter-PF1---PF2---PF3---PF4---PF5---PF6---PF7---PF8---PF9---PF10--PF11--PF12---

|       | Hmenu Help | EHelp  | DLoad          |          |      |  |
|-------|------------|--------|----------------|----------|------|--|
| 4 - © | 1          | Sess-1 | 128.194.103.18 | TAMT0621 | 4/23 |  |

| TC<br>5 | 0255 Make se<br>534 Asset Se | election to proceed to Scree<br>earch By Department | en 523     |        |        | 08/02/10 12:48<br>FY 2010 CC 06 |
|---------|------------------------------|-----------------------------------------------------|------------|--------|--------|---------------------------------|
| 5       | Screen:                      | Dept: COTG_ S-Dept:                                 | _ Status:  | A As   | set:   |                                 |
|         |                              |                                                     |            |        | Class  |                                 |
| S       | Asset                        | Description                                         | CC-Bldg    | Room   | Code   | Total Cost                      |
| -       |                              |                                                     |            |        |        | 4 070 00                        |
| _       | 0000117551                   | PRINTER LASERJET                                    | 02-00457   | 104    | 578801 | 1,073.00                        |
| _       | 0000122425                   | COMPUTER INTEL                                      | 02-00457   | 200    | 578701 | 3,367.00                        |
| _       | 0000122572                   | SERVER                                              | 02-00457   | 202    | 578701 | 2,570.00                        |
|         | 0000124801                   | COMPUTER MASTER REPLICA BA                          | 02-00457   | 200    | 578701 | 2,905.00                        |
|         | 0000124802                   | COMPUTER PROCESSOR                                  | 02-00457   | 200    | 578701 | 2,901.00                        |
| _       | 0000124803                   | COMPUTER PROCESSOR                                  | 02-00457   | 200    | 578701 | 2,901.00                        |
| -       | 0000124804                   | COMPUTER SERVER                                     | 02-00457   | 200    | 578701 | 2,298.00                        |
| -       | 0000124806                   | COMPUTER INTEL                                      | 02-00457   | 200    | 578701 | 983.00                          |
| -       | 0000124814                   | COMPUTER LAPTOP                                     | 02-00457   | 114    | 578704 | 1,346.00                        |
| 1.000   | 0000124815                   | COMPUTER                                            | 02-00457   | 122    | 578701 | 1,285.00                        |
| _       | 0000124816                   | COMPUTER GATEWAY                                    | 02-00457   | 114    | 578701 | 1,465.00                        |
| Ξ       | 0000124817                   | COMPUTER                                            | 02-00457   | 106    | 578701 | 2,744.54                        |
|         |                              |                                                     |            |        | -      |                                 |
|         |                              |                                                     |            | Sub    | Total: | 25,838.54                       |
|         |                              | ** More Assets - Press E                            | NTER TO V: | iew ** |        |                                 |

| Enter-PF1PF2 | - PF3 PF4 | PF5PF6PF7PF8- | PF9PF10PF11PF12 |
|--------------|-----------|---------------|-----------------|
| Hmenu Heln   | FHelp     |               | DLoad           |

| 4 - © | 1 | Sess-1 | 128.194.103.18 | TAMT0621 | 4/12 |
|-------|---|--------|----------------|----------|------|

| 535 Departmental I | Inventory         |                 | 08/02/           | 10 12:48 |
|--------------------|-------------------|-----------------|------------------|----------|
|                    |                   |                 | FY 201           | 10 CC 06 |
| Screen: Asset      | t: 0000124803     |                 |                  |          |
|                    | COMP              | JTER PROCESSOR  |                  |          |
| Availability: US   |                   | TDP Document:   |                  |          |
| Condition: 01      |                   | Class:          | 578701 SPA Class | : 204    |
| Purpose 1: AD      | Percent 1: 100.00 | Model:          | 955              |          |
| 2:                 | 2:                | Serial:         | 0030209555       |          |
| 3:                 | 3:                | Acq Date:       | 06/09/2003       |          |
| 4:                 | 4:                | Owner/Title:    | TAES             |          |
|                    |                   | Restriction:    | I                |          |
|                    |                   | Tag Number:     | 0000124803       |          |
| Location           |                   | How Tagged:     | DC               |          |
| Building: 00457    | Bldg Campus: 02   | Department:     | COTG Sub Dept:   |          |
| Room: 200          | Group:            | Cost:           | 2901.00          |          |
| County:            | Other Loc:        |                 |                  |          |
| User UIN:          |                   |                 |                  |          |
|                    |                   | Note File Flag: | Ν                |          |
| Inventory Date     | :                 |                 |                  |          |
| Enter-PE1PE2PE     | F3PF4PF5PF        | 6PF7PF8         | PF9PF10PF11-     | -PF12    |
| Hmenu Help El      | Help              |                 |                  |          |
| L-© 1              | Sess-1 128,194.   | 103.18          | TAMT0621         | 4/12     |

| 4-© 1              | Sess-1     | 128.194.103.18        | TAMT0621        | 4/32         |
|--------------------|------------|-----------------------|-----------------|--------------|
| Hmenu Help E       | Help       |                       | Again           |              |
| Enter-PE1PE2P      | F3PF4      | -PF5PF6PF7P           | F8PF9PF10       | PF11PF12-    |
| Serial Number:     |            |                       |                 |              |
| Related Asset:     |            |                       |                 |              |
| Tag Number:        |            |                       |                 |              |
| Class:             |            |                       |                 |              |
| Component Cost:    |            |                       |                 |              |
| Note File Flag:    |            |                       |                 |              |
| Ownership/Title:   |            |                       |                 |              |
| Department:        | Sub        | Dept:                 |                 |              |
| Alt APO Name:      |            | Phone                 |                 |              |
| Desc:              |            |                       |                 |              |
| Asset Number:      |            | Component Number:     | Status:         |              |
|                    | T=Ta       | g(last 6 digits) S=Se | erial R=Related | Asset        |
| Screen: Sear       | rch Value: |                       | _ Search Type   | : T          |
|                    |            |                       |                 | FY 2010 CC   |
| 536 Limited Inqui  | ry By Sear | ch Value              |                 | 08/02/10 12: |
| TOEGO TICIA MATROA | 10 104011  | ça                    |                 |              |

| 536 Limited Inquiry By | Search Value             | 0                 | 8/02/10 12:48<br>FY 2010 CC 06 |
|------------------------|--------------------------|-------------------|--------------------------------|
| Screen: Search Va      | alue: 0030209555         | Search Type:      | s                              |
|                        | T=Tag(last 6 digits) S=S | erial R=Related A | sset                           |
| Asset Number:<br>Desc: | Component Number:        | Status:           |                                |
| Alt APO Name.          | Phone                    |                   |                                |
| Department:            | Sub Dent:                |                   |                                |
| Ownership/Title:       | oub bope.                |                   |                                |
| Note File Flag:        |                          |                   |                                |
| Component Cost:        |                          |                   |                                |
| Class:                 |                          |                   |                                |
| Tag Number:            |                          |                   |                                |
| Related Asset:         |                          |                   |                                |
| Serial Number:         |                          |                   |                                |
| Enter-PF1PF2PF3        | PF4PF5PF6PF7F            | PF8PF9PF10        | PF11PF12                       |
| Hmenu Help EHelp       |                          | Again             |                                |

Name: Sharon Gillespie - Date: 8/2/2010 Time: 12:48:30 PM

| Search Criteri       | a: 0030209555                    | Type:       | S Serial I | Number Sear | ch     |
|----------------------|----------------------------------|-------------|------------|-------------|--------|
| Asset/               | Description/                     | Dept/       |            |             |        |
| S Component St       | Serial Number                    | Subdpt      | Total Cost | Rel. Asset  | Class  |
| X 0000124803 A<br>01 | COMPUTER PROCESSOR<br>0030209555 | COTG        | 1,471.00   | 0000043860  | 578701 |
| _ 0000124803 A<br>02 | COMPUTER PROCESSOR<br>0030209555 | COTG        | 1,430.00   | 0000043860  | 578701 |
|                      |                                  |             |            |             |        |
|                      |                                  |             |            |             |        |
|                      |                                  |             |            |             |        |
|                      |                                  |             |            |             |        |
|                      |                                  |             |            |             |        |
|                      |                                  |             |            |             |        |
|                      | ** END OF LIST - 2 A             | Asset(s) fo | ound **    |             |        |
|                      | Press <pf4></pf4>                | to Quit     |            |             |        |
| nter-PF1PF2          | - PF3 PF4 PF5 PF                 | F6PF7       | -PF8PF9    | -PF10PF11   | PF12-  |
| Hmenu Help           | EHelp                            |             | Again      |             |        |
|                      |                                  |             | 7.892      |             |        |
08/02/10 12:48 536 Limited Inquiry By Search Value FY 2010 CC 06 Screen: \_\_\_\_ Search Value: 0030209555\_\_\_\_\_ Search Type: S T=Tag(last 6 digits) S=Serial R=Related Asset Asset Number: 0000124803 Component Number: 01 Status: A Desc: COMPUTER PROCESSOR Alt APO Name: RODRIGUEZ, ROSEMARY Phone: 979-845-9689 Department: COTG Sub Dept: Ownership/Title: TAES Note File Flag: N Component Cost: 1471.00 Class: 578701 MICROCOMPUTER-DESK NOT APPLE\$500-4999.99 Tag Number: 0000124803 Related Asset: 0000043860 Serial Number: 0030209555 Enter-PF1---PF2---PF3---PF4---PF5---PF6---PF7---PF8---PF9---PF10--PF11--PF12---Again Hmenu Help EHelp 1 Sess-1 128.194.103.18 TAMT0621 4/12 4 - ©

|      | mienu nerb             | спотр                         | 100 101 100 10                                                  | TAM               | TOCOL        | 0/00   |
|------|------------------------|-------------------------------|-----------------------------------------------------------------|-------------------|--------------|--------|
| Ente | Hmony Help             | PF3PF4                        | - PF5 PF6 PF                                                    | PF8PF9-           | PF10PF11     | PF12-  |
|      |                        | Pres                          | 55 <pr42 qui<="" th="" to=""><th></th><th></th><th></th></pr42> |                   |              |        |
|      |                        | ** END OF L                   | IST - 2 Asset(s                                                 | ) found **        |              |        |
|      |                        |                               |                                                                 |                   |              |        |
|      |                        |                               |                                                                 |                   |              |        |
|      |                        |                               |                                                                 |                   |              |        |
|      |                        |                               |                                                                 |                   |              |        |
|      |                        |                               |                                                                 |                   |              |        |
| -    | 02                     | 0030209555                    |                                                                 | 1,400.0           | 0000040000   | 57070  |
| x    | 01<br>0000124803 A     | 0030209555<br>COMPLITER PRO   |                                                                 | 1 430 0           | 0 0000043860 | 578701 |
| _    | 0000124803 A           | COMPUTER PRO                  | OCESSOR COTG                                                    | 1,471.0           | 0 0000043860 | 578701 |
| S    | Asset/<br>Component St | Description,<br>Serial Number | / Dept<br>er Subd                                               | /<br>pt Total Cos | t Rel. Asset | Class  |
|      |                        |                               | · · ·                                                           | p0. 0 001101      | Number Ocar  | GIT    |
| S    | earch Criteria         | a: 003020955                  | 5 Tv                                                            | pe: S Serial      | Number Sear  | ch     |

Name: Sharon Gillespie - Date: 8/2/2010 Time: 1:10:14 PM

08/02/10 12:49 536 Limited Inquiry By Search Value FY 2010 CC 06 Screen: Search Value: 0030209555\_\_\_\_\_ Search Type: S T=Tag(last 6 digits) S=Serial R=Related Asset Asset Number: 0000124803 Component Number: 02 Status: A Desc: COMPUTER PROCESSOR Alt APO Name: RODRIGUEZ, ROSEMARY Phone: 979-845-9689 Department: COTG Sub Dept: Ownership/Title: TAES Note File Flag: N Component Cost: 1430.00 Class: 578701 MICROCOMPUTER-DESK NOT APPLE\$500-4999.99 Tag Number: 0000124803 Related Asset: 0000043860 Serial Number: 0030209555 Enter-PF1---PF2---PF3---PF4---PF5---PF6---PF7---PF8---PF9---PF10--PF11--PF12---Again Hmenu Help EHelp 4/12 1 Sess-1 128.194.103.18 TAMT0621 4-©

| 537 Asset | Search by | / Attri | .bute     |                      |               | 08/02/ | 10 12:49 |
|-----------|-----------|---------|-----------|----------------------|---------------|--------|----------|
|           |           |         |           |                      |               | FY 20  | 10 CC 06 |
| Screen: _ | Search    | By: ?   | Criteria: |                      | Status        | s: A   |          |
|           |           |         |           | Pa                   | anel: 01 More | e >>   |          |
| Sel L +   |           |         |           |                      |               | F .    | Class    |
|           |           |         |           |                      |               |        |          |
| 1         |           |         |           |                      |               |        |          |
|           |           |         |           |                      |               |        |          |
| -1        | Select    | Code    | Search D  | escription           |               |        |          |
| 1         | _         | L       | Search by | License Plate        |               |        |          |
| 1         | _         | М       | Search by | Model Number         |               |        |          |
| 1         | _         | Ρ       | Search by | Sponsor              |               |        |          |
| 1         | _         | U       | Search By | UIN                  |               |        |          |
| I         | _         | Ν       | Search By | Manufacturer         |               |        |          |
| 1         |           | G       | Search By | User Group Coo       | de            |        |          |
| 1         |           |         |           |                      |               |        |          |
| ĺ.        | Selec     | t a Se  | arch Code | or Press <pf4></pf4> | to Quit       |        |          |
| 1         |           |         |           |                      |               |        |          |
| i.        |           |         |           |                      |               |        |          |
| +         |           |         |           |                      |               | -      |          |
|           |           |         |           |                      |               |        |          |

| Hmenu Help   | EHelp     |                | DLoad Left | Right     |
|--------------|-----------|----------------|------------|-----------|
| Enter-PF1PF2 | - PF3 PF4 | -PF5PF6PF7PF8- | PF9PF10-   | -PF11PF12 |

| 4 - © | 1 | Sess-1 | 128.194.103.18 | TAMT0621 | 11/17 |
|-------|---|--------|----------------|----------|-------|
|       |   |        |                |          |       |

Name: Sharon Gillespie - Date: 8/2/2010 Time: 12:49:35 PM

| 53  | 7 Asset Search by Att | ribute      |           |         |       | 08/02/1  | 0 12:49 |
|-----|-----------------------|-------------|-----------|---------|-------|----------|---------|
|     |                       |             |           |         |       | FY 201   | 0 CC 06 |
| Sci | reen: Search By:      | L Criteria: | 157-416   |         | St    | tatus: A |         |
|     |                       |             |           | Pane    | l: 01 | More >>  |         |
| Sel | License Plate         | Asset       |           | Descri  | otion |          | Class   |
|     |                       |             |           |         |       |          |         |
|     | 157-416               | 0000063018  | CHEVROLET | 1968 2T | DUMP  | TRUCK    | 579916  |

| Enter | - PF1 PF2  | ** End of | Asset List - 1 Recor | d(s) Found     | 11- PF12 |
|-------|------------|-----------|----------------------|----------------|----------|
| LITCO | Hmenu Help | EHelp     | 110 110 111 1        | DLoad Left (Ri | .ght     |
| 4 - © | 1          | Sess-1    | 128.194.103.18       | TAMT0621       | 4/12     |

Name: Sharon Gillespie - Date: 8/2/2010 Time: 12:49:44 PM

| 537 Asset Search by Attr | ribute     |        |       |          |           | 08/02/10 | 12:49 |
|--------------------------|------------|--------|-------|----------|-----------|----------|-------|
|                          |            |        |       |          |           | FY 2010  | CC 06 |
| Screen: Search By: L     | _ Criteria | a: 157 | 416   |          | _ Status: | A        |       |
| << More                  |            |        |       | Panel:   | 02        |          |       |
| Sel License Plate        | Acquired   | Dept   | Sdept | CC-Bldg  | Room      | Total C  | ost   |
|                          |            |        |       |          |           |          |       |
| _ 157-416                | 08/01/68   | AMAR   |       | 00-0A043 | PKLT      | 3,6      | 67.00 |

\*\* End of Asset List - 1 Record(s) Found

| Enter-PF1PF2PF3PF4 | PF5PF6PF7PF8 | -PF9PF10PF11PF12 |
|--------------------|--------------|------------------|
|--------------------|--------------|------------------|

|       | Hmenu Help | EHelp  |                | DLoad Left | Right |
|-------|------------|--------|----------------|------------|-------|
| 4 - © | 1          | Sess-1 | 128.194.103.18 | TAMT0621   | 4/12  |

| 537 | 7 Asset Search by At | ttribute      |          | 80                | /02/10 12:50                          |
|-----|----------------------|---------------|----------|-------------------|---------------------------------------|
|     |                      |               |          | F                 | Y 2010 CC 06                          |
| Sci | reen: Search By:     | : M Criteria: | GX280    | Status: A         | · · · · · · · · · · · · · · · · · · · |
|     |                      |               |          | Panel: 01 More >> |                                       |
| Sel | Model Nbr            | Asset         |          | Description       | Class                                 |
|     |                      |               |          |                   |                                       |
|     | GX280                | 000A106673    | COMPUTER |                   | 578701                                |
| _   | GX280                | 0000118872    | COMPUTER |                   | 578701                                |
| -   | GX280                | 0000121999    | COMPUTER |                   | 578701                                |
| _   | GX280                | 0000124949    | COMPUTER |                   | 578701                                |
| _   | GX280                | 0000124950    | COMPUTER |                   | 578701                                |
| _   | GX280                | 0000124972    | COMPUTER |                   | 578701                                |
| -   | GY280                | 0000124981    | COMPUTER |                   | 578701                                |
| _   | GX280 P              | 0000125173    | COMPUTER |                   | 578701                                |
|     |                      |               |          |                   |                                       |

| 4-©     | 1         | Sess-1    | 128.194.103.18       | TAMT0621    | 4/12       |
|---------|-----------|-----------|----------------------|-------------|------------|
| н       | menu Help | EHelp     |                      | DLoad Left  | Right      |
| Enter-P | F1PF2     | -PF3PF4-  | PF5PF6PF7P           | PF8PF9PF10- | PF11- PF12 |
|         |           | ** End of | Asset List - 8 Recor | d(s) Found  | $ \frown $ |

| 537 | 7 Asset Search by | Attribute       |            |            |        | 08/02/10 12:50<br>FY 2010 CC 06 |
|-----|-------------------|-----------------|------------|------------|--------|---------------------------------|
| Sci | reen: Search      | By: M Criteria: | : GX280    |            | Status | : A                             |
|     | << More           |                 |            | Panel:     | 02     |                                 |
| Sel | Model Nbr         | Acquired [      | Dept Sdept | CC-Bldg    | Room   | Total Cost                      |
|     |                   |                 |            |            |        |                                 |
|     | GX280             | 01/31/05 \      | VLAM       | 02-01194 F | AC247  | 2,011.49                        |
| _   | GX280             | 06/07/05 0      | OVER       | 06-0A171 1 | 34     | 1,016.80                        |
| -   | GX280             | 09/01/04 [      | DALL       | 06-0A161 1 | 03     | 1,679.93                        |
| -   | GX280             | 09/22/04 A      | AGEC       | 02-00524 4 | 64D    | 2,825.00                        |
| _   | GX280             | 09/29/04 4      | AGEC       | 02-00524 3 | 302    | 1,694.70                        |
| -   | GX280             | 02/28/05 /      | AGEC       | 02-00524 3 | 342B   | 1,695.86                        |
|     | GX280             | 06/09/05 4      | AGEC       | 02-00524 3 | 332    | 1,368.29                        |
| _   | GX280 P           | 04/21/05        | ANSC       | 02-01501 2 | 241    | 851.95                          |
|     |                   |                 |            |            |        |                                 |

\*\* End of Asset List - 8 Record(s) Found

| Enter-PF1PF2PF3 | PF4PF5PF6PF7PF | -8PF9PF10PF11PF12 |
|-----------------|----------------|-------------------|
|-----------------|----------------|-------------------|

|       | Hmenu Help | EHelp  |                | DLoad Left | Right |
|-------|------------|--------|----------------|------------|-------|
| 4 - © | 1          | Sess-1 | 128.194.103.18 | TAMT0621   | 4/12  |

| 537 Asset Search by Attribute                          | 08/02/10 12:52 |
|--------------------------------------------------------|----------------|
|                                                        | FY 2010 CC 06  |
| Screen: Search By: P Criteria: 0000977 - USDA - NIF St | tatus: A       |
| Panel: 01                                              | More >>        |
| Sel Asset Nbr Description                              | Class          |
|                                                        | 570704         |
| _ 0000097500 COMPUTER NOTEBOOK                         | 578704         |
| 0000108116 COMPUTER                                    | 578701         |
| 0000110749 CAMERA W/ACCESS                             | 578101         |
|                                                        | 578101         |
| 0000112062 COMPUTER W/CD ROM                           | 578701         |
| 0000112176 PLOTTER                                     | 843516         |
|                                                        | 842250         |
| 0000112561 COMPUTER LAPTOP                             | 578704         |
| OOOO112670_PULVEBLZEB_BING                             | 842215         |
| OOOO113826_CAMERA_EOTO/PHOBESIS                        | 578101         |
| 0000116050_PBINTER                                     | 578801         |
| _ 0000116250 TANK SOTL MONOLITH                        | 842263         |
| _ 0000116230 CAMEBA DIGITAL                            | 578101         |
| _ 0000116270 CAMERA DIGITAL                            | 579921         |
| _ 0000110277 TRACTOR LAWN W/TLAN DAG                   |                |
| THE DEC DEC DEC DEC DEC DEC DEC DEC DEC                | PE10 PE11 PE12 |
| Enter-PF1PF2PF3PF4PF5PF6PF/PF8PF9                      | Loft Bight     |
| Hmenu Help EHelp DLoad                                 | Leit Right     |
| 4-© 1 Sess-1 128.194.103.18 TAMT                       | 0621 4/12      |

| 53    | 7 Asset Sea | rch by Att | ribute      |            |         |             | 08/02/10 12:52 |
|-------|-------------|------------|-------------|------------|---------|-------------|----------------|
|       |             | ,          |             |            |         |             | FY 2010 CC 06  |
| Sc    | reen: Se    | earch By:  | P Criteria: | 0000977 -  | USDA -  | NIF Status: | А              |
|       | << More     | e          |             |            | Par     | nel: 02     |                |
| Sel   | Asset Nbr   | Acquired   | Dept Sdept  | CC-Bldg    | Room    | Other Loc   | Total Cost     |
|       |             |            |             |            |         |             |                |
|       | 0000097500  | 02/27/03   | SRPL        | 02-00957   | WHS     |             | 1,983.00       |
| _     | 0000108116  | 08/06/93   | SONR        | 06-0A307   | 2       |             | 1,498.00       |
| -     | 0000110749  | 10/11/93   | SANG        | 06-0A227   | 2       |             | 1,572.00       |
| _     | 0000110776  | 09/18/95   | SANG        | 06-0A219   | 165A    |             | 984.00         |
| -     | 0000112062  | 07/15/93   | ENTO        | 02-01047   | 102     |             | 4,149.14       |
| -     | 0000112176  | 08/03/95   | SRPL        | 02-00957   | WHS     |             | 7,134.29       |
| -     | 0000112544  | 06/19/96   | UVAL        | 06-UV003   | PKLT    | STORAGE C   | 9,727.25       |
| _     | 0000112561  | 10/05/99   | UVAL        | 06-0A359   | 102     | SHANE FIE   | 2,088.00       |
| _     | 0000112670  | 09/13/94   | ESSM        | 02-00472   | 001     |             | 8,550.00       |
| _     | 0000113826  | 05/04/94   | BCBP        | 02-01507   | 243A    | GUARI       | 1,294.60       |
| _     | 0000116050  | 02/04/97   | AGEC        | 02-00524   | 450     |             | 769.00         |
| -     | 0000116250  | 09/17/01   | UVAL        | 06-00004   | GROUND  |             | 9,758.00       |
| _     | 0000116270  | 03/21/03   | UVAL        | 06-0A359   | 127     |             | 642.94         |
| -     | 0000116277  | 10/08/03   | UVAL        | 06-0A364   | S1      |             | 2,084.00       |
|       |             | ** Mo      | re Assets - | Press ENTI | ER TO V | iew **      |                |
| Ente  | er-PF1PF2   | PF3        | PF4PF5      | PF6PF7     | PF8-    | PF9PF10-    | PF11 PF12      |
|       | Hmenu Hel   | p EHelp    |             |            |         | DLoad Left  | Right          |
| 4 - © |             | 1 Sess     | -1 128.19   | 4.103.18   |         | TAMT0621    | 4/12           |

| T8232 Please enter a UIN or Name |             |        |      |        |         |         |
|----------------------------------|-------------|--------|------|--------|---------|---------|
| 537 Asset Search by Attribute    |             |        |      | 0      | 8/02/10 | ) 12:54 |
|                                  |             |        |      |        | FY 2010 | 0 CC 06 |
| Screen: Search By: U Criteria:   | *           |        | Sta  | tus:   |         |         |
|                                  |             | Panel: | 01 N | lore > | >       |         |
| Sel Asset Nbr                    | Description |        |      |        |         | Class   |
|                                  |             |        |      |        |         |         |

| Ente  | er-PF1 | - PF2 | -PF3PF4- | PF5PF6PF7I     | PF8PF9PF10- | - PF11 PF12 |
|-------|--------|-------|----------|----------------|-------------|-------------|
|       | Hmenu  | Help  | EHelp    |                | DLoad Left  | Right       |
| 4 - © |        | 1     | Sess-1   | 128.194.103.18 | TAMT0621    | 4/68        |

Name: Sharon Gillespie - Date: 8/2/2010 Time: 12:54:53 PM

| T2201 Mark Person with an | "X" to select                 |        |       |       |       |      |
|---------------------------|-------------------------------|--------|-------|-------|-------|------|
| Screen: Search:           | Type:                         | N (N=N | lame, | I=UIN | )     |      |
| 1                         | Inactive:                     | Ν      |       |       |       |      |
| S Name                    | UIN                           | Alias  | CC    | Dept  | SDept | In   |
| _ ROMAN, ABEL             | 501004813                     | N      | 02    | PHPL  |       |      |
| AMIN, NAJLA R             | 10000020                      | N      | 05    | ATHL  |       |      |
| _ , ANGEL                 | 916003488                     | N      | 02    | VSAM  |       |      |
| _ , EQUIHUA E             | 413006647                     | N      | 22    | 10000 |       |      |
| _ , GIBSON O              | 10000566                      | N      | 22    | 21000 |       |      |
| , RANDLE G                | 100000563                     | Ν      | 22    | 21000 |       |      |
| AABERG, DULANE T          | 902006940                     | N      | 15    | ARTS  |       |      |
| _ AAKER, MEGAN L          | 916001631                     | N      | 02    | MATH  |       |      |
| AALSMA, RYAN A            | 401009797                     | N      | 04    | PURCH |       |      |
| AANSTOOS, AMANDA C        | 612000273                     | N      | 02    | HLKN  |       |      |
| _ AANSTOOS, JAMES D       | 501002559                     | Ν      | 09    | TEEX  |       |      |
| AARCHIE II, THOMAS E      | 217006908                     | Ν      | 05    | TITL  | 0SP2  |      |
| AARON, CHRISTINA E        | 603000234                     | N      | 10    | ADSS  | CPAP  |      |
| ** MORE PERSONS - PR      | ESS <enter> TO VIEW *</enter> | *      |       |       |       |      |
| PF4=E                     | xit                           |        |       |       |       |      |
| +                         |                               |        |       |       |       |      |
| Hmenu Help EHelp          |                               | DLoa   | id Le | ft Ri | ght   |      |
| © 1 Sess-1                | 128.194.103.18                | TAN    | 17062 | 1     | !     | 5/27 |

| T8232 Please enter a UIN or Name |             |        |    |       |      |       |     |     |
|----------------------------------|-------------|--------|----|-------|------|-------|-----|-----|
| 537 Asset Search by Attribute    |             |        |    |       | 08/0 | 02/10 | 12  | :54 |
|                                  |             |        |    |       | FY   | 2010  | CC  | 06  |
| Screen: Search By: U Criteria:   | 801007763   |        | St | tatus | :    |       |     |     |
|                                  |             | Panel: | 01 | More  | >>   |       |     |     |
| Sel Asset Nbr                    | Description |        |    |       |      | )     | Cla | SS  |
|                                  |             |        |    |       |      |       |     |     |

| Ente | r-PF1PF2   | -PF3PF4- | PF5PF6PF7PI    |            | -PF11PF12 |
|------|------------|----------|----------------|------------|-----------|
|      | Hmenu Help | EHelp    |                | DLoad Left | Right     |
| 4-©  | 1          | Sess-1   | 128.194.103.18 | TAMT0621   | 4/48      |

| 537 Asset Search by Attribute                          | 08/02/10                                         | 12:55            |
|--------------------------------------------------------|--------------------------------------------------|------------------|
| Screen: Search By: U Criteria:                         | MICHALAK, CYNTHIA Status: A<br>Panel: 01 More >> |                  |
| Sel Asset Nbr                                          | Description                                      | Class            |
| _ 0000125244 PRINTER LASERJET<br>_ 0000132007 COMPUTER |                                                  | 578801<br>578701 |

| Enter-PE1P | F2  | ** End of | Asset List - 2 R<br>PF5PF6PF7 | ecord(s) Found<br>PF8PF9PF10- | PF11PF12 |
|------------|-----|-----------|-------------------------------|-------------------------------|----------|
| Hmenu H    | elp | EHelp     |                               | DLoad Left                    | Right    |
| 4 - ©      | 1   | Sess-1    | 128.194.103.18                | TAMT0621                      | 4/12     |

Name: Sharon Gillespie - Date: 8/2/2010 Time: 12:55:13 PM

| 537 | 7 Asset Sear | rch by Att | tribute | 9      |           |          |            | 08/02/10<br>FY 2010 | 12:55 |
|-----|--------------|------------|---------|--------|-----------|----------|------------|---------------------|-------|
| Sci | reen: Se     | earch By:  | U Crit  | teria: | MICHALAK, | , CYNTHI | IA Status: | A                   | 00 00 |
|     | << MOLE      |            |         |        | 00 01     | Fai      | 0th and an | Tatal O             | +     |
| Sel | Asset Nbr    | Acquired   | Dept    | Saept  | CC-BIQ    | ROOM     | Other Loc  | Total Co            | JST   |
|     |              |            |         |        |           |          |            |                     |       |
|     | 0000125244   | 07/07/04   | TAES    |        | 00-02906  | 656      |            | 51                  | 17.00 |
| _   | 0000132007   | 05/20/10   | TAES    |        | 00-02906  | 656      |            | 1,27                | 74.37 |

\*\* End of Asset List - 2 Record(s) Found

| Enter-PF1PF2 | -PF3PF4PF5PF6PF7PF8 | 3PF9PF10-                                                                                                    | -PF11PF12 |
|--------------|---------------------|----------------------------------------------------------------------------------------------------|-----------|
| Hmenu Help   | EHelp               | DLoad Left                                                                                                    | Right     |
|              |                     | Compared and the second second s |           |

|       | milena netp | LIICTD |                |          |      |
|-------|-------------|--------|----------------|----------|------|
| 4 - © | 1           | Sess-1 | 128.194.103.18 | TAMT0621 | 4/12 |

| 53    | 7 Asset Sear | ch by Attrib | ute        |           |            | 08             | /02/10 | 12:55         |
|-------|--------------|--------------|------------|-----------|------------|----------------|--------|---------------|
| Sc    | reen: Se     | arch By: N C | riteria:   | DELL      |            | F<br>Status: A | Y 2010 | CC 06         |
| 00    |              | aron by in c | 1 2001 201 |           | Panel:     | 01 More >>     |        |               |
| Sel   | Manufa       | cturer       | Asset      |           | Descript.  | ion            | (      | Class         |
|       |              |              | 00104055   |           |            |                |        | 579701        |
| —     | DELL         | 00           | 00124255   | COMPUTER  |            |                |        | 579704        |
| -     | DELL         | 00           | 00127001   | COMPUTER  | LAPTOP     |                |        | 70704         |
| _     | DELL         | 00           | 00124256   | COMPUTER  |            |                |        | 578701        |
| -     | DELL         | 00           | 00121798   | COMPUTER  |            |                | \$     | 578701        |
| _     | DELL         | 00           | 00125286   | COMPUTER  | SERVER     |                | 8      | 343501        |
|       | DELL         | 20           | 00127632   | COMPUTER  |            |                | ł      | 578701        |
|       | DELL         | 00           | 00125646   | COMPUTER  | LAPTOP     |                | Į      | 578704        |
| _     | DELL         | 00           | 00125647   | COMPUTER  | LAPTOP     |                | !      | 578704        |
|       | DELL         | 00           | 00126849   | COMPUTER  |            |                | :      | 578701        |
| -     | DELL         | 00           | 00124333   | COMPUTER  | LAPTOP     |                | ł      | 578704        |
| -     | DELL         | 00           | 00119591   | COMPUTER  |            |                | :      | 578701        |
| -     | DELL         | 00           | 00124422   | COMPUTER  |            |                | !      | 578701        |
| _     | DELL         | 00           | 00125425   | COMPUTER  | LAPTOP     |                | 1      | 578704        |
| _     | DELL         | 00           | 00124199   | COMPUTER  |            |                | 1      | 578701        |
| _     |              | ** More A    | ssets - I  | Press ENT | ER To View | **             | ~      | $\rightarrow$ |
| Ente  | r-PF1PF2-    | PF3PF4-      | PF5        | PF6PF7    | PF8PF      | 9PF10/-P       | F11- P | F12           |
|       | Hmenu Help   | EHelp        |            |           | DL         | oad Left( R    | ight/  |               |
| 4 - © | 1            | Sess-1       | 128.19     | 4.103.18  | Т          | AMT0621        |        | 4/12          |

Name: Sharon Gillespie - Date: 8/2/2010 Time: 12:55:27 PM

FII

| 53   | 7 Asset Search | by Attribute    |              |           |           | 08/02/10 12:55 |
|------|----------------|-----------------|--------------|-----------|-----------|----------------|
|      |                |                 |              |           |           | FY 2010 CC 06  |
| Sc   | reen: Searc    | h By: N Criteri | a: DELL      |           | Status:   | A              |
|      | << More        |                 |              | Panel:    | 02        |                |
| Sel  | Manufactu      | irer Acquired   | Dept Sdept   | CC-Bldg   | Room      | Total Cost     |
|      |                |                 |              |           |           |                |
|      | DELL           | 08/14/03        | ENTO         | 02-01502  | 405       | 1,774.00       |
| 1.2  | DELL           | 07/26/05        | NFSC         | 06-00004  | LUBB      | 3,394.85       |
| _    | DELL           | 08/13/03        | ENTO         | 02-01502  | 405       | 1,744.00       |
|      | DELL           | 05/07/02        | ESSM         | 02-00472  | 322B      | 2,286.01       |
|      | DELL           | 04/19/06        | TAES         | 02-00517  | 201       | 5,498.12       |
| -    | DELL           | 05/19/06        | AGEC         | 02-00524  | 340D      | 3,882.94       |
|      | DELL           | 10/07/96        | AMAR         | 06-0A001  | 182       | 4,821.00       |
| _    | DELL           | 12/11/00        | AMAR         | 06-0A001  | 182       | 3,385.00       |
| _    | DELL           | 06/21/06        | TEMP         | 00-0A289  | 104       | 1,590.00       |
| -    | DELL           | 05/18/06        | REPK         | 02-00476  | 255A      | 1,777.99       |
|      | DELL           | 05/09/06        | DPCH         | 00-01605  | 255       | 1,393.58       |
|      | DELL           | 01/21/05        | ESSM         | 06-01605  | B204      | 2,148.83       |
| -    | DELL           | 10/26/04        | AGEN         | 02-00478  | 303C      | 1,902.32       |
| -    | DELL           | 12/17/04        | LUBB         | 06-0A080  | 40        | 2,045.22       |
| _    |                | ** More Assets  | - Press ENTE | R To View | **        |                |
| Ente | er-PF1PF2F     | PF3PF4PF5-      | PF6PF7-      | PF8 PI    | F9PF10-   | -PF11PF12      |
|      | Hmenu Help H   | EHelp           |              | D         | Load Left | Right          |
| 4-©  | 1              | Sess-1 128.     | 194.103.18   |           | TAMT0621  | 4/12           |

Name: Sharon Gillespie - Date: 8/2/2010 Time: 12:55:32 PM

| 53   | 7 Asset | Search | n by Attribute    |           |                   | 08/02/<br>FY 20 | 10 12:55<br>10 CC 06 |
|------|---------|--------|-------------------|-----------|-------------------|-----------------|----------------------|
| Sc   | reen:   | Sear   | rch By: G Criter: | ia: A1A   |                   | Status: A       |                      |
|      |         | _      |                   |           | Panel: (          | 01 More >>      |                      |
| Sel  | User    | Group  | Code Asset        |           | Descriptio        | on              | Class                |
|      |         |        |                   |           |                   |                 |                      |
| _    | A1A     |        | 0000127           | 005 SERVE | ER                |                 | 578701               |
|      | A1A     |        | 0000126           | 934 COMPL | JTER NOTEBOOK     |                 | 578704               |
| _    | A1A     |        | 0000126           | 929 PRIN  | TER LASERJET      |                 | 578801               |
|      | A1A     |        | 0000126           | 928 COMPL | JTER HANDHELD     |                 | 578704               |
| _    | A1A     |        | 0000124           | 115 COMPL | JTER DELL OPTIPL  | EX GX260T       | 578701               |
| _    | A1A     |        | 0000004           | 318 ANNE  | ( #3              |                 | 579301               |
|      | A1A     |        | 0000038           | 181 OFFI  | CE & LABORATORY I | BUILDING        | 811001               |
| -    | A1A     |        | 0000055           | 115 ADDI  | TION OF NEW OFFI  | CE AND          | 811001               |
| _    | A1A     |        | 0000071           | 716 OFFI  | CE & LABORATORY   | BLDG            | 811001               |
| -    | A1A     |        | 0000072           | 613 FIEL  | D LAB BLDG #4     |                 | 579301               |
| -    | A1A     |        | 0000073           | 057 TRAI  | LER MOBILE LABOR  | ATORY           | 579301               |
| -    | A1A     |        | 0000073           | 610 ENTO  | MOLOGY GREENHOUS  | E               | 579301               |
| _    | A1A     |        | 0000074           | 367 43.0  | 78 ACRES OF LAND  |                 | 801001               |
|      | A1A     |        | 0000083           | 470 HEAD  | QUARTERS BLDG A   | DDT 12,631 SQ   | 811001               |
| _    |         |        | ** More Assets    | - Press   | ENTER To View *   | *               | $\rightarrow$        |
| Ente | r-PF1   | PF2    | - PF3 PF4 PF5     | PF6       | - PF7 PF8 PF9     | PF10PF11-       | -PF12                |
|      | Hmenu   | Help   | EHelp             |           | DLo               | ad Left \Right  | /                    |
| 4-©  |         | 1      | Sess-1 128        | .194.103  | .18 TA            | MT0621          | 4/12                 |

Name: Sharon Gillespie - Date: 8/2/2010 Time: 12:55:45 PM

| 53   | 7 Asset S | earch by A | ttribute     |         |        |           |           | 08/02/10<br>EV 2010 | 12:55 |
|------|-----------|------------|--------------|---------|--------|-----------|-----------|---------------------|-------|
| Sci  | reen:     | Search By  | : G Criteria | a: A1A_ |        |           | Status:   | A 2010              | 00 00 |
|      | << M      | ore        |              |         |        | Panel     | : 02      |                     |       |
| Sel  | User G    | roup Code  | Acquired     | Dept    | Sdept  | CC-Bldg   | Room      | Total C             | ost   |
|      | Δ1Λ       |            | 01/19/06     | LUBB    |        | 06-0A080  | 620       | 4.4                 | 83.41 |
| -    | Δ1Δ       |            | 09/06/05     | LUBB    |        | 06-0A090  | 1         | 1,7                 | 85.00 |
| -    | Δ1Δ       |            | 08/05/05     | LUBB    |        | 06-0A080  | 62A       | 7                   | 99.00 |
| -    | Δ1Δ       |            | 07/08/05     | LUBB    |        | 06-0A080  | 2         | 8                   | 10.60 |
| T    | A1A       |            | 10/08/02     | LUBB    |        | 06-0A061  | 1         | 1,0                 | 51.40 |
| -    | AIA       |            | 11/27/89     | LUBB    |        | 06-0A051  |           | 14,3                | 82.73 |
| -    | A1A       |            | 05/01/64     | LUBB    |        | 06-0A080  |           | 163,3               | 16.47 |
| -    | A1A       |            | 05/01/64     | LUBB    |        | 06-LU101  | 1         | 216,1               | 50.77 |
| -    | A1A       |            | 07/01/73     | EPAS    |        | 06-0A204  |           | 720,9               | 10.60 |
| -    | A1A       |            | 11/01/74     | LUBB    |        | 06-0A052  |           | 44,1                | 45.93 |
| -    | A1A       |            | 03/01/74     | EPAS    |        | 06-0A218  |           | 13,4                | 40.05 |
| -    | A1A       |            | 09/01/74     | LUBB    |        | 06-0A069  |           | 2,5                 | 00.00 |
| -    | A1A       |            | 08/01/74     | EPAS    |        | 06-00001  |           | 946,0               | 00.00 |
| _    | A1A       |            | 03/01/81     | LUBB    |        | 06-LU102  |           | 947,1               | 81.98 |
| _    |           | ** N       | Nore Assets  | - Pres  | s ENTE | R To View | **        |                     |       |
| Ente | r-PF1P    | F2PF3      | - PF4 PF5 -  | PF6-    | PF7-   | PF8P      | F9PF10    | PF11P               | °F12  |
|      | Hmenu H   | elp EHelp  | 0            |         |        | D         | Load Left | Right               |       |
| 4-©  |           | 1 Ses      | ss-1 128.    | 194.10  | 3.18   |           | TAMT0621  |                     | 4/12  |

T6059 Please enter a valid two character campus code 543 Building Room Nbr Table

08/02/10 12:55 FY 2010 CC 06

Screen: \_\_\_\_ Bldg CC: \_\_\_ Building: \_\_\_\_\_ Starting Room: \_\_\_\_\_

| Ente  | r-PF1 | - PF2 | -PF3PF4- | PF5PF6PF7PF    | -8PF9PF10PF | 11PF12 |
|-------|-------|-------|----------|----------------|-------------|--------|
|       | Hmenu | Help  | EHelp    | Dflt           |             |        |
| 4 - © |       | 1     | Sess-1   | 128.194.103.18 | TAMT0621    | 4/25   |

| - ©    |                | 1        | Sess-1       | 128.194.103 | .18       | TA       | MT0621 |         | 4/12 |
|--------|----------------|----------|--------------|-------------|-----------|----------|--------|---------|------|
|        | Hmenu          | Help EH  | Help         | Dflt        |           |          |        |         |      |
| Enter- | -PF1           | PF2 PF   |              | PF5PF6      | -PF7PF    | 8PF9     | PF10   | PF11P   | F12  |
|        | <b>L</b> / \ 1 | ***      | End of Room  | n List - 10 | 2 record( | s) Found | d ***  |         |      |
|        | LA1            | 115      | 125          | 138         | 168       | 183      |        |         |      |
|        | H9             | 114      | 124A         | 137         | 167       | 182      |        |         |      |
|        | Н8             | 113      | 124          | 136         | 154       | 181      |        |         |      |
|        | HT             | 112      | 123AC        | 135         | 153       | 180      | 99     |         |      |
|        | HG             | 111      | 123AB        | 134         | 152       | 179      | 194    |         |      |
|        | H5             | 110      | 12344        | 133         | 151       | 178      | 193    |         |      |
|        | на             | 100      | 1234         | 1324        | 150       | 177      | 192    |         |      |
|        | 112            | 107      | 123          | 132         | 148       | 176      | 191    |         |      |
|        | H2             | 100      | 121          | 131         | 146       | 175      | 190    |         |      |
|        |                | 105      | 120          | 129         | 142       | 173      | 189    |         |      |
|        | F2             | 104      | 119          | 128         | 141       | 172      | 107    |         |      |
|        | F1             | 103      | 118          | 127         | 140A      | 171      | 186    |         |      |
|        | C2             | 102      | 117          | 126         | 140       | 170      | 185    |         |      |
|        | C1             | 101      | 116          | 125A        | 139       | 169      | 184    |         |      |
| St     | arting         | Room: _  |              |             | ER        |          |        |         |      |
| Scre   | een:           | _ Bldg C | CC: 06 Build | ling: OAOO1 | AMARILLO  | - MAIN   | CENT   |         |      |
|        |                |          |              |             |           |          |        | 11 2010 | 00 0 |

| 581 Class Table Display                            |      |         | 08      | /02/10 | 12:5    | 6 |
|----------------------------------------------------|------|---------|---------|--------|---------|---|
|                                                    |      |         | F       | Y 2010 | 0 00 00 | 6 |
| Screen: Start from Class: Order: A                 | Vie  | ew Mast | er: N F | rozen: | N       |   |
| SPA                                                |      | Depr    |         | Acct   | Use     | F |
| Class Cls Rq Description                           | Cap  | Ind Mt  | h GL    | Cntl   | Life    | Z |
| 577501 106 Y HANDGUNS \$0-4999.99                  | N    | Y SL    | 089730  | 1730   | 120     |   |
| 577502 107 Y RIFLES \$0-4999.99                    | Ν    | Y SL    | 089730  | 1730   | 120     |   |
| 577701 121 N FAX MACHINES \$500-4999.99            | Ν    | Y SL    | 089730  | 1730   | 84      |   |
| 578001 129 Y STEREO SYSTEMS \$500-4999.99          | N    | Y SL    | 089730  | 1730   | 84      |   |
| 578101 130 Y CAMERAS/VIDEO CAMERAS \$500-4999.99   | Ν    | Y SL    | 089730  | 1730   | 84      |   |
| 578201 131 Y TV/VCR/DVD/CAMCORDER \$500-4999.99    | N    | Y SL    | 089730  | 1730   | 84      |   |
| 578301 132 N PROJECTORS - OVERHEAD/SLIDE \$500-499 | 9 N  | Y SL    | 089730  | 1730   | 84      |   |
| 578501 179 N CASH REGISTERS \$0-4999.99            | Ν    | Y SL    | 089730  | 1730   | 84      |   |
| 578701 204 Y MICROCOMPUTER-DESK NOT APPLE\$500-499 | 9 N  | Y SL    | 089730  | 1730   | 48      |   |
| 578703 214 Y MICROCOMPUTER-DESK APPLE \$500-4999.  | 9 N  | Y SL    | 089730  | 1730   | 48      |   |
| 578704 284 Y CPU-HAND/PORT/LAP-NOT APPLE \$500-499 | 9 N  | Y SL    | 089730  | 1730   | 48      |   |
| 578705 294 Y CPU-HAND/PORT/LAPTOP APPLE \$500-499  | 9 N  | Y SL    | 089730  | 1730   | 48      |   |
| 578706 203 N SERVERS/MINICOMPUTERS \$500-4999.99   | N    | Y SL    | 089730  | 1730   | 72      |   |
| 578708 218 Y DATA PROJECTORS                       | N    | Y SL    | 089730  | 1730   | 72      |   |
| ** Press ENTER to Contin                           | ue * | *       |         |        |         |   |
| Enter-PF1PF2PF3PF4PF5PF6PF7P                       | F8   | - PF9   | PF10P   | F11    | PF12    | - |
| Hmenu Help EHelp Bkwd F                            | wd   | DLoad   | Left R  | ight   |         |   |
| 4-© 1 Sess-1 128.194.103.18                        |      | TAMTO   | 621     |        | 4/12    |   |

|   | 581 C.  | lass | Ta  | able Display                         |     |     |      |       | 08,     | 02/10 | ) 12: | 56 |
|---|---------|------|-----|--------------------------------------|-----|-----|------|-------|---------|-------|-------|----|
|   |         |      |     |                                      |     |     |      |       | F١      | 2010  | 00 00 | 06 |
|   | Scree   | n: _ |     | Start from Class: Order: A           | A   | Vie | ew N | laste | r: N Fr | rozen | N     |    |
|   |         | SI   | PA  |                                      |     |     | De   | pr    |         | Acct  | Use   | F  |
|   | Class   | Cls  | Ro  | ) Description                        | С   | ар  | Ind  | Mth   | GL      | Cntl  | Life  | Z  |
|   | 578801  | 208  | Y   | PRINTER-NOT PORTABLE \$500-4999.99   |     | Ν   | Y    | SL    | 089730  | 1730  | 84    |    |
|   | 578802  | 288  | Ν   | PRINTER-PORTABLE \$500-4999.99       |     | Ν   | Y    | SL    | 089730  | 1730  | 84    |    |
|   | 579102  | 525  | Ν   | MICROSCOPES & ACCESSORIES \$500-4999 | Э.  | Ν   | Y    | SL    | 089730  | 1730  | 180   |    |
|   | 579105  | 504  | Ν   | BALANCES \$500-4999.99               |     | Ν   | Y    | SL    | 089730  | 1730  | 168   |    |
|   | 579106  | 521  | Ν   | INCUBATORS & ACCESSORIES \$500-4999. | 9   | Ν   | Y    | SL    | 089730  | 1730  | 168   |    |
|   | 579109  | 507  | Ν   | CENTRIFUGES \$500-4999.99            |     | Ν   | Y    | SL    | 089730  | 1730  | 132   |    |
|   | 579111  | 528  | Ν   | OSCILLOSCOPES \$500-4999.99          |     | Ν   | Y    | SL    | 089730  | 1730  | 180   |    |
|   | 579301  | 030  | Ν   | BUILDINGS - UNDER \$100,000          |     | Ν   | Y    | SL    | 089705  | 1705  | 264   |    |
|   | 579401  | 003  | Ν   | FAC & OI - AGY CNTRL \$0 - 99,999.99 | 9   | Ν   | Y    | SL    | 089712  | 1712  | 276   |    |
|   | 579501  | 055  | Ν   | INFRASTRUC - AGY CNTRL \$0 - 499,999 | Э.  | Ν   | Y    | SL    | 089715  | 1715  | 312   |    |
|   | 579910  | 175  | Ν   | TRACTORS \$500-4999.99               |     | Ν   | Y    | SL    | 089730  | 1730  | 84    |    |
|   | 579911  | 711  | Ν   | GRADER/LOADER-SELF PROPELLED\$500-49 | 99  | Ν   | Y    | SL    | 089735  | 1735  | 120   |    |
|   | 579912  | 712  | Ν   | TRAILERS \$500-4999.99               |     | Ν   | Y    | SL    | 089730  | 1730  | 120   |    |
|   | 579913  | 702  | Ν   | TRUCKS-HEAVY 26001 LBS + \$500-4999  | 9.  | Ν   | Y    | SL    | 089735  | 1735  | 120   |    |
|   |         |      |     | ** Press ENTER to Contin             | nue | * 7 | k    |       |         |       |       |    |
| E | Enter-P | F1   | -PI | F2PF3PF4PF5PF6PF7P                   | PF8 |     | -PF  | 9 P   | F10P    | F11   | PF12- |    |
|   | н       | menu | H   | elp EHelp Bkwd F                     | Fwd |     | DL   | oad L | eft R   | ight  |       |    |
| 4 | - ©     |      |     | 1 Sess-1 128.194.103.18              |     |     | T    | AMT06 | 21      |       | 4/12  | 1  |

582 Capitalization Rules Display

08/02/10 12:56 FY 2010 CC 06

Screen: \_\_\_\_

| Expense | High    | Capitalization |                               |
|---------|---------|----------------|-------------------------------|
| Subcode | Subcode | Minimum        | Description                   |
|         |         |                |                               |
| 5775    | 5799    |                | INV, NON-CAPITAL FURN & EQUIP |
| 8000    | 8999    |                | CAPITAL OUTLAY                |
|         |         |                |                               |

#### \* END OF RECORDS \*

| Enter-PF1PF2 | - PF3 PF4 | ·PF5PF6PF7PF8PF9PF10PF11PF12 |
|--------------|-----------|------------------------------|
| Hmenu Help   | EHelp     | DLoad                        |

| TAMT0621 | 4/12     |
|----------|----------|
|          | TAMT0621 |

Page: 1 Document Name: Untitled

583 Acg/Disp Method Controls Display

Screen: \_\_\_\_ ACQ/DISP: A Code: \_\_\_\_ Acquisition Account Description or Disposal Code Control AJ 4495 ADJUSTMENTS / OTHER A PPA RECOVER PY MISSING/STOLEN DO NOT USE!!! USE ACQ CODE TR GIFT AR 4620 A GA 4450 A GF 4405 A HELD IN TRUST 4495 A HT IA INS RECOVERY-CY-LOSS-EXPENSE 4411 A INS RECOVERY-CY-LOSS-SPECIAL IB 4412 A INS RECOVERY-CY-LOSS-EXTRORD IC 4413 A LEASE PURCHASE ACQUISITION LP 2120 A MASTER LEASE 4400 ML Α CONSTRUCTED / PRODUCED BY DEPT PD 4407 A PURCHASED 4400 A PO

More Methods - Select or Press <ENTER> To Scroll

| Enter-PE1PE2 | PF3 | - PF4 P | F5PF6- | PF7 | PF8 | PF9 | PF10 | PF11- | - PF12 |
|--------------|-----|---------|--------|-----|-----|-----|------|-------|--------|
|--------------|-----|---------|--------|-----|-----|-----|------|-------|--------|

|     | Hmenu Help | EHelp  | DLoad          |          |      |  |  |
|-----|------------|--------|----------------|----------|------|--|--|
| 4-© | 1          | Sess-1 | 128.194.103.18 | TAMT0621 | 4/12 |  |  |

FY 2010 CC 06

08/02/10 12:57

Page: 1 Document Name: Untitled

583 Acq/Disp Method Controls Display

ACQ/DISP: A Code: \_\_\_ Screen: Acquisition Account or Disposal Code Control Description PY PRIOR PERIOD ADJUSTMENT 4620 A PURCHASED - TEXAS DEPT OF TRAN Α P1 4400 PURCHASED - OTHER SPONSORS 4400 A P2 P3 4400 PURCHASED - TTI INTERNAL LEASI A PURCHASED - PUF 4400 A P4 RECLASS FROM LIVESTOCK А RA 4442 RECLASS FROM BUILDINGS 4425 RB A 4410 RECLASS FROM CIP A RC RECLASS FROM EQUIPMENT RE 4440 A 4427 RECLASS FROM FACILITIES & OTH RF Α RECLASS FROM LEASEHOLD IMPRVMT 4435 A RH RECLASS FROM IMPROV OTHER TH B 4430 A RI

08/02/10 12:57

FY 2010 CC 06

More Methods - Select or Press <ENTER> To Scroll Enter\_PE1--PE2--PE3--PE4--PE5--PE6--PE7--PE8--PE9--PE10-PE11-PE12--

|     | Hmenu Help | EHelp  |                | DLoad    |      |
|-----|------------|--------|----------------|----------|------|
| 4-© | 1          | Sess-1 | 128.194.103.18 | TAMT0621 | 4/12 |

583 Acq/Disp Method Controls Display

08/02/10 12:57 FY 2010 CC 06

Screen: \_\_\_\_ ACQ/DISP: A Code: \_\_\_

| Acquisition |      | Account |                                |
|-------------|------|---------|--------------------------------|
| or Disposal | Code | Control | Description                    |
| A           | RL   | 4420    | RECLASS FROM LAND              |
| A           | RM   | 4422    | RECLASS FROM LIBRARY BOOKS/MTL |
| A           | RN   | 4432    | RECLASS FROM INFRASTRUCTURE    |
| A           | RP   | 4449    | RECLASS FROM PATENTS & COPYRIG |
| A           | RV   | 4446    | RECLASS FROM VEHICLES          |
| А           | RW   | 4437    | RECLASS FROM MUSEUMS/COLLECTIO |
| A           | RX   | 4445    | RECLASS FROM EXPENSE           |
| А           | TA   | 4415    | TFR FROM NON-TAMUS AGY W/I TX  |
| A           | ТВ   | 4405    | TFR FROM NON-TEXAS ENTITY      |
| A           | тс   | 4495    | THRESHOLD CHANGE               |
| A           | TD   | 4415    | TRANSFER FROM TX DOT           |
| A           | TR   | 4452    | TRADE-IN ALLOWANCE (NEW ASSET) |

| Enter-PF1PF2PF3- | PF4 | - PF5 | - PF6 | - PF7 | - PF8 | - PF9 | - PF10 PF1 | 11PF12 |
|------------------|-----|-------|-------|-------|-------|-------|------------|--------|
|------------------|-----|-------|-------|-------|-------|-------|------------|--------|

|       | Hmenu Help | EHelp  |                | DLoad    | DLoad |  |  |
|-------|------------|--------|----------------|----------|-------|--|--|
| 4 - © | 1          | Sess-1 | 128.194.103.18 | TAMT0621 | 4/12  |  |  |

583 Acq/Disp Method Controls Display

| Screen:     |      | ACQ/DISP: | A Code:                     |
|-------------|------|-----------|-----------------------------|
| Acquisition |      | Account   |                             |
| or Disposal | Code | Control   | Description                 |
| A           | 01   | 4701      | TRANSFER FROM PART 01-SAGO  |
| A           | 02   | 4702      | TRANSFER FROM PART 02-TAMU  |
| A           | 04   | 4704      | TRANSFER FROM PART 04-TSU   |
| A           | 05   | 4705      | TRANSFER FROM PART 05-PVAMU |
| А           | 06   | 4706      | TRANSFER FROM PART 06-TAES  |
| A           | 07   | 4707      | TRANSFER FROM PART 07-TCE   |
| А           | 08   | 4708      | TRANSFER FROM PART 08-TEES  |
| A           | 09   | 4709      | TRANSFER FROM PART 09-TEEX  |
| А           | 10   | 4710      | TRANSFER FROM PART 10-TAMUG |
| A           | 11   | 4711      | TRANSFER FROM PART 11-TFS   |
| A           | 12   | 4712      | TRANSFER FROM PART 12-TTI   |
| A           | 14   | 4714      | TRANSFER FROM PART 14-TWDMS |

08/02/10 12:57 FY 2010 CC 06

| Enter-PF1PF2 | PF3PF4 | -PF5PF6- | PF7PF8 | PF9PI |  |
|--------------|--------|----------|--------|-------|--|
|--------------|--------|----------|--------|-------|--|

|       | Hmenu Help | EHelp  |                | DLoad    |      |
|-------|------------|--------|----------------|----------|------|
| 4 - © | 1          | Sess-1 | 128.194.103.18 | TAMT0621 | 4/12 |

| 583 Acq/Disp M | lethod | Controls D | Display                       | 08/02/10 12:57 |
|----------------|--------|------------|-------------------------------|----------------|
|                |        |            |                               | FY 2010 CC 06  |
| Screen:        |        | ACQ/DISP:  | A Code:                       |                |
| Acquisition    |        | Account    |                               |                |
| or Disposal    | Code   | Control    | Description                   |                |
| A              | 15     | 4715       | TRANSFER FROM PART 15-TAMUC   |                |
| Α              | 16     | 4716       | TRANSFER FROM PART 16-TAMIU   |                |
| A              | 17     | 4717       | TRANSFER FROM PART 17-TAMUK   |                |
| A              | 18     | 4718       | TRANSFER FROM PART 18-WTAMU   |                |
| A              | 19     | 4719       | DO NOT USE!! USE 23 INSTEAD   |                |
| Α              | 20     | 4720       | TRANSFER FROM PART 20-TVMDL   |                |
| A              | 21     | 4721       | TRANSFER FROM PART 21-TAMUC   |                |
| A              | 22     | 4722       | TRANSFER FROM PART 22-TAMUT   |                |
| A              | 23     | 4723       | TRANSFER FROM 23 - TAMU-HSC   |                |
| A              | 24     | 4724       | TRANSFER FROM 24 - TAMU-CT    |                |
| A              | 25     | 4725       | TRANSFER FROM 25 - TAMU-SA    |                |
| А              | 98     | 4798       | TRANSFER FROM DEVELOPMNT FNDN |                |
|                |        |            |                               |                |

| Enter-PF1PF2 | PF3 PF4 | PF5PF6 | PF7PF8 | - PF9 PF | 10PF11 | PF12 |
|--------------|---------|--------|--------|----------|--------|------|
|--------------|---------|--------|--------|----------|--------|------|

|     | Hmenu Help | EHelp  |                | DLoad    |      |  |
|-----|------------|--------|----------------|----------|------|--|
| 4-© | 1          | Sess-1 | 128.194.103.18 | TAMT0621 | 4/12 |  |

| 583 Acq/Disp Method Controls Display |      |             |            |     |          |      | 08/02/10 | 12: | :57 |
|--------------------------------------|------|-------------|------------|-----|----------|------|----------|-----|-----|
| Screen:                              |      | ACQ/DISP: A | A Code:    |     |          |      | FY 2010  | UU  | 00  |
| Acquisition                          |      | Account     |            |     |          |      |          |     |     |
| or Disposal                          | Code | Control     | Descripti  | on  |          |      |          |     |     |
| А                                    | 99   | 4799        | TRANSFER F | ROM | RESEARCH | FNDN |          |     |     |

\*\* End of list - 61 ACQ Method(s) Found \*\*

| Ente | er-PF1PF2  | -PF3PF4- | PF5PF6PF/P     | F8PF9PF10PF | 11PF12 |
|------|------------|----------|----------------|-------------|--------|
|      | Hmenu Help | EHelp    |                | DLoad       |        |
| 4-©  | 1          | Sess-1   | 128.194.103.18 | TAMT0621    | 4/12   |

| 583 Acq/Disp M | ethod | Controls D | Display                        | 08/02/10 12:57 |
|----------------|-------|------------|--------------------------------|----------------|
|                |       |            |                                | FY 2010 CC 06  |
| Screen:        |       | ACQ/DISP:  | D Code:                        |                |
| Acquisition    |       | Account    |                                | SPA            |
| ACQUISICION    |       | ACCOUNT    |                                | D/M            |
| or Disposal    | Code  | Control    | Description                    | D/M            |
|                |       | 5405       | AD HIGTMENTO / OTHER           | 07             |
| D              | AJ    | 5495       | ADJUSTMENTS / UTHER            | 21             |
| D              | AM    | 5622       | PRIOR PERIOD AMORTIZATION ADJ  | 27             |
| D              | CJ    | 5419       | TDCJ COMPUTER RECOVERY PROGRAM | 15             |
| D              | CN    | 5410       | CANNIBALIZED                   | 03             |
| D              | DA    | 5410       | DAMAGED BY NATURE              | 28             |
| D              | DD    | 5410       | DESTROYED / DIED / JUNK        | 03             |
| D              | DE    | 5410       | DAMAGED BY EMPLOYEE(S)         | 29             |
| D              | DL    | 5408       | DISP OF LEASEHOLD IMPROVEMENTS | 25             |
| D              | DM    | 5621       | PRIOR PERIOD DEPRECIATION ADJ  | 27             |
| D              | DN    | 5418       | DONATION                       | 22             |
| D              | DO    | 5410       | DAMAGED BY OTHER THAN EMPLOYEE | 30             |
| D              | DR    | 5407       | DISPOSAL OF REAL PROPERTY      | 16             |

More Methods - Select or Press <ENTER> To Scroll

| Enter-PE1PE2PE3PE4PE5PE | F6PF7 | -PF8PF9 | -PF10PF11 | PF12 |
|-------------------------|-------|---------|-----------|------|
|-------------------------|-------|---------|-----------|------|

|     | Hmenu Help | EHelp  |                | DLoad    |      |
|-----|------------|--------|----------------|----------|------|
| 4-© | 1          | Sess-1 | 128.194.103.18 | TAMT0621 | 4/12 |

| 583 Acq/Disp M | 08/02/10 12:57 |           |                                |               |
|----------------|----------------|-----------|--------------------------------|---------------|
|                |                |           |                                | FY 2010 CC 06 |
| Screen:        |                | ACQ/DISP: | D Code:                        |               |
| Acquisition    |                | Account   |                                | SPA           |
| or Disposal    | Code           | Control   | Description                    | D/M           |
| D              | DS             | 5620      | SOLD PRIOR YEAR                | 14            |
| D              | DT             | 5620      | TRADE-IN PRIOR YEAR            | 23            |
| D              | FD             | 5495      | RETURNED TO FEDERAL GOVERNMENT | 26            |
| D              | НТ             | 5495      | HELD IN TRUST                  | 26            |
| D              | IA             | 5411      | IMPAIR-PHYSICAL DAMAGE-EXPENSE | 28            |
| D              | IB             | 5412      | IMPAIR-PHYSICAL DAMAGE-SPECIAL | 28            |
| D              | IC             | 5413      | IMPAIR-PHYDAMAGE-EXTRAORDINARY | 28            |
| D              | IJ             | 5411      | IMPAIR-NEW TECH DEV-EXPENSE    | 30            |
| D              | IK             | 5412      | IMPAIR-NEW TECH DEV-SPECIAL    | 30            |
| D              | IL             | 5413      | IMPAIR-NEW TECH DEV-EXTRAORD.  | 30            |
| D              | IP             | 5411      | IMPAIR-NEW LAW/REGS-EXPENSE    | 30            |
| D              | IQ             | 5412      | IMPAIR-NEW LAW/REGS-SPECIAL    | 30            |
|                |                |           |                                |               |

More Methods - Select or Press <ENTER> To Scroll

Enter-PF1---PF2---PF3---PF4---PF5---PF6---PF7---PF8---PF9---PF10--PF11--PF12---

|     | Hmenu Help | EHelp  |                | DLoad    |      |
|-----|------------|--------|----------------|----------|------|
| 4-© | 1          | Sess-1 | 128.194.103.18 | TAMT0621 | 4/12 |

| 583 Acq/Disp N | 08/02/10 1 | 2:58      |                                |           |      |
|----------------|------------|-----------|--------------------------------|-----------|------|
|                |            |           |                                | FY 2010 C | C 06 |
| Screen:        |            | ACQ/DISP: | D Code:                        |           |      |
| Acquisition    |            | Account   |                                | SPA       |      |
| or Disposal    | Code       | Control   | Description                    | D/M       |      |
| D              | IR         | 5413      | IMPAIR-NEW LAW/REGS-EXTRAORD.  | 30        |      |
| D              | IV         | 5411      | IMPAIR-EXTERNAL FACTOR-EXPENSE | 30        |      |
| D              | IW         | 5412      | IMPAIR-EXTERNAL FACTOR-SPECIAL | 30        |      |
| D              | IX         | 5413      | IMPAIR-EXT FACTOR-EXTRAORD.    | 30        |      |
| D              | LP         | 2120      | LEASE PURCHASE PAYMENT(NO SPA) |           |      |
| D              | LS         | 5450      | LOSS ON TRADE-IN               | 23        |      |
| D              | MH         | 5410      | MISSING-HOLD FOR DELETION      | 19        |      |
| D              | ML         | 5410      | MISSING / LOST                 | 19        |      |
| D              | MN         | 5410      | MISSING-NEGLIGENCE             | 17        |      |
| D              | MS         | 5410      | MISSING-REQUEST NOW            | 18        |      |
| D              | RA         | 5442      | RECLASS TO LIVESTOCK           | 24        |      |
| D              | RB         | 5425      | RECLASS TO BUILDINGS           | 24        |      |
|                |            |           |                                |           |      |

More Methods - Select or Press <ENTER> To Scroll

| Enter-PF1PF2- | PF3PF4- | PF5PF6- | PF7PF8 | PF9PF1 | 10PF11PF12 |
|---------------|---------|---------|--------|--------|------------|
|---------------|---------|---------|--------|--------|------------|

|     | Hmenu Help | EHelp  |                | DLoad    |      |
|-----|------------|--------|----------------|----------|------|
| 4-© | 1          | Sess-1 | 128.194.103.18 | TAMT0621 | 4/12 |

| 583 Acq/Disp M | ethod | Controls D | Display                        | 08/02/10 12:58 |
|----------------|-------|------------|--------------------------------|----------------|
|                |       |            |                                | FY 2010 CC 06  |
| Screen:        |       | ACQ/DISP:  | D Code:                        |                |
| Acquisition    |       | Account    |                                | SPA            |
| or Disposal    | Code  | Control    | Description                    | D/M            |
| D              | RC    | 5447       | RECLASS TO CONSTRUCTION IN PRO | 24             |
| D              | RD    | 5410       | CIP RECLASS TO EXPENSE         | 03             |
| D              | RE    | 5440       | RECLASS TO EQUIPMENT           | 24             |
| D              | RF    | 5427       | RECLASS TO FACILITIES & OTH IM | 24             |
| D              | RH    | 5435       | RECLASS TO LEASEHOLD IMPROVMNT | 24             |
| D              | RL    | 5420       | RECLASS TO LAND                | 24             |
| D              | RM    | 5422       | RECLASS TO LIBRARY BOOKS/MTLS  | 24             |
| D              | RN    | 5432       | RECLASS TO INFRASTRUCTURE      | 24             |
| D              | RP    | 5449       | RECLASS TO PATENTS & COPYRIGHT | 24             |
| D              | RT    | 5495       | RETURNED                       | 27             |
| D              | RV    | 5446       | RECLASS TO VEHICLES            | 24             |
| D              | RW    | 5437       | RECLASS TO MUSEUMS/COLLECTIONS | 24             |

More Methods - Select or Press <ENTER> To Scroll

| Enter-PF1PF2 | PF3PF4- | PF5PF6- | PF7F | PF8PF9 | PF10PF11 | I PF12 |
|--------------|---------|---------|------|--------|----------|--------|
|--------------|---------|---------|------|--------|----------|--------|

|     | Hmenu Help | EHelp  |                | DLoad    |      |
|-----|------------|--------|----------------|----------|------|
| 4-© | 1          | Sess-1 | 128.194.103.18 | TAMT0621 | 4/12 |

| 583 Acq/Disp M | lethod | Controls D | Display                        | 08/02/10 12:58 |
|----------------|--------|------------|--------------------------------|----------------|
|                |        |            |                                | FY 2010 CC 06  |
| Screen:        |        | ACQ/DISP:  | D Code:                        |                |
| Acquisition    |        | Account    |                                | SPA            |
| or Disposal    | Code   | Control    | Description                    | D/M            |
| D              | RX     | 5445       | RECLASS TO CONTROLLED/EXPENSE  | 27             |
| D              | RY     | 5620       | RECLASS TO EXP PRIOR PERIOD    | 27             |
| D              | SA     | 5400       | SOLD - AUCTION - GROUP         | 04             |
| D              | SB     | 5400       | SOLD - SEALED BID - INDIVIDUAL | 04             |
| D              | SG     | 5400       | SOLD - SEALED BID - GROUP      | 04             |
| D              | SI     | 5400       | SOLD - AUCTION - INDIVIDUAL    | 04             |
| D              | SL     | 5400       | SOLD - LOCAL SALE              | 04             |
| D              | SN     | 5410       | STOLEN-NEGLIGENCE              | 20             |
| D              | ST     | 5410       | STOLEN-REQUEST NOW             | 21             |
| D              | ТА     | 5415       | TFR TO NON-TAMUS AGY W/I TX    | 02             |
| D              | ТВ     | 5415       | TFR TO NON-TEXAS ENTITY        | 04             |
| D              | тс     | 5620       | THRESHOLD CHANGE               | 27             |

| IVIC         |       |      | 00100 |      |     |     |       |       |        |      |
|--------------|-------|------|-------|------|-----|-----|-------|-------|--------|------|
| Enter-PF1PF2 | - PF3 | -PF4 | - PF5 | PF6- | PF7 | PF8 | -PF9- | PF10- | - PF11 | PF12 |

|       | Hmenu Hel | p EHelp  |                | DLoad    | DLoad |  |  |
|-------|-----------|----------|----------------|----------|-------|--|--|
| 4 - © |           | 1 Sess-1 | 128.194.103.18 | TAMT0621 | 4/12  |  |  |

| 583 Acq/Disp M | ethod | Controls I | Display                      | 08/02/10 12:58 |
|----------------|-------|------------|------------------------------|----------------|
|                |       |            |                              | FY 2010 CC 06  |
| Screen:        |       | ACQ/DISP   | : D Code:                    |                |
|                |       |            |                              |                |
| Acquisition    |       | Account    |                              | SPA            |
| or Disposal    | Code  | Control    | Description                  | D/M            |
| D              | TD    | 5415       | TRANSFER TO TX DOT           | 02             |
| D              | то    | 5417       | TRF TO ASSISTANCE SUBDIVISON | 09             |
| D              | TP    | 5416       | TRF TO POLITICAL SUBDIVISION | 08             |
| D              | TR    | 5405       | TRADE - INS                  | 23             |
| D              | 01    | 5701       | TRANSFER TO PART 01-SAGO     | 02             |
| D              | 02    | 5702       | TRANSFER TO PART 02-TAMU     | 02             |
| D              | 04    | 5704       | TRANSFER TO PART 04-TSU      | 02             |
| D              | 05    | 5705       | TRANSFER TO PART 05-PVAMU    | 02             |
| D              | 06    | 5706       | TRANSFER TO PART 06-TAES     | 02             |
| D              | 07    | 5707       | TRANSFER TO PART 07-TCE      | 02             |
| D              | 08    | 5708       | TRANSFER TO PART 08-TEES     | 02             |
| D              | 09    | 5709       | TRANSFER TO PART 09-TEEX     | 02             |
|                |       |            |                              |                |

More Methods - Select or Press <ENTER> To Scroll

| Enter-PF1PF2- | PF3PF4 | - PF5 PF6 | - PF7 PF8 | -PF9PF10 | PF11PF12 |
|---------------|--------|-----------|-----------|----------|----------|
|---------------|--------|-----------|-----------|----------|----------|

|       | Hmenu Help | EHelp  |                | DLoad    |      |  |
|-------|------------|--------|----------------|----------|------|--|
| 4 - © | 1          | Sess-1 | 128.194.103.18 | TAMT0621 | 4/12 |  |
| 583 Acq/Disp M | lethod | Controls D: | isplay                       | 08/02/10 12:58 |
|----------------|--------|-------------|------------------------------|----------------|
|                |        |             |                              | FY 2010 CC 06  |
| Screen:        |        | ACQ/DISP:   | D Code:                      |                |
| Acquisition    |        | Account     |                              | SPA            |
| or Disposal    | Code   | Control     | Description                  | D/M            |
| D              | 10     | 5710        | TRANSFER TO PART 10-TAMUG    | 02             |
| D              | 11     | 5711        | TRANSFER TO PART 11-TFS      | 02             |
| D              | 12     | 5712        | TRANSFER TO PART 12-TTI      | 02             |
| D              | 14     | 5714        | TRANSFER TO PART 14-TWDMS    | 02             |
| D              | 15     | 5715        | TRANSFER TO PART 15-TAMUCC   | 02             |
| D              | 16     | 5716        | TRANSFER TO PART 16-TAMIU    | 02             |
| D              | 17     | 5717        | TRANSFER TO PART 17-TAMUK    | 02             |
| D              | 18     | 5718        | TRANSFER TO PART 18-WTAMU    | 02             |
| D              | 19     | 5719        | DO NOT USE!!! USE 23 INSTEAD | 02             |
| D              | 20     | 5720        | TRANSFER TO PART 20-TVMDL    | 02             |
| D              | 21     | 5721        | TRANSFER TO PART 21-TAMUC    | 02             |
| D              | 22     | 5722        | TRANSFER TO PART 22-TAMUT    | 02             |
|                |        |             |                              |                |

More Methods - Select or Press <ENTER> To Scroll

| Enter-PF1PF2PF3PF4PF5PF6 | -PF7PF8PF9PF10PF11PF12 |
|--------------------------|------------------------|
|--------------------------|------------------------|

|     | Hmenu Help | EHelp  |                | DLoad    |      |  |
|-----|------------|--------|----------------|----------|------|--|
| 4-© | 1          | Sess-1 | 128.194.103.18 | TAMT0621 | 4/12 |  |

## Page: 1 Document Name: Untitled

| 583 Acq/Disp M | lethod | Controls D | Display                     | 08/02/10 12:58 |
|----------------|--------|------------|-----------------------------|----------------|
|                |        |            |                             | FY 2010 CC 06  |
| Screen:        |        | ACQ/DISP:  | D Code:                     |                |
| Acquisition    |        | Account    |                             | SPA            |
| or Disposal    | Code   | Control    | Description                 | D/M            |
| D              | 23     | 5723       | TRANSFER TO 23-TAMUS-HSC    | 02             |
| D              | 24     | 5724       | TRANSFER TO 24-TAMU-CT      | 02             |
| D              | 25     | 5725       | TRANSFER TO 25-TAMU-SA      | 02             |
| D              | 98     | 5798       | TRANSFER TO DEVELOPMNT FNDN | 22             |
| D              | 99     | 5799       | TRANSFER TO RESEARCH FNDN   | 22             |
|                |        |            |                             |                |

\*\* End of list - 89 DISP Method(s) Found \*\*

| End of 110c        |                              |
|--------------------|------------------------------|
| Enter-PF1PF2PF3PF4 | -PF5PF6PF7PF8PF9PF10PF11PF12 |
|                    | Dlood                        |

|     | Hmenu Heip | Енетр  |                | DLOUG    |      |
|-----|------------|--------|----------------|----------|------|
| 4-© | 1          | Sess-1 | 128.194.103.18 | TAMT0621 | 4/12 |

T7501 Please enter an asset 08/02/10 12:58 523 Transaction Inquiry By Asset FY 2010 CC 06 Screen: \_\_\_\_ Asset: \_\_\_\_\_ Comp: 01 Fiscal Year: 2010 FY Only: Y Order: D Start Dt: \_\_\_\_\_ End Dt: \_\_\_\_\_ ALL: N Filter Out: \_\_\_\_ \*\* Depreciation \*\* Alt APO Name: Class: Method: Comp Cost: Dept: Accum Depr: Salvage: SubDept: Note Flag: Cap Flag: Acq Date: Rem Life: Status: A Use Life: <----- Batch -----> <-----> Transaction -----> S FY Ref Date Type Cp Description/Change Ref Amount

| Ente  | r-PF1PF2   | -PF3PF4- | PF5PF6PF7PI    | PF9PF10- | -PF11PF12 |
|-------|------------|----------|----------------|----------|-----------|
| Linco | Hmenu Help | EHelp    | View           | Left     | Right     |
| 4 - © | 1          | Sess-1   | 128.194.103.18 | TAMT0621 | 4/23      |

Name: Sharon Gillespie - Date: 8/2/2010 Time: 12:58:33 PM

| T7634 No  | history re  | cords found | for asse  | t        |       |        |         |        |       |      |
|-----------|-------------|-------------|-----------|----------|-------|--------|---------|--------|-------|------|
| 523 Tra   | nsaction In | quiry By As | set       |          |       |        | (       | 08/02/ | 10 12 | 2:58 |
|           |             | COMPUTER    | PROCESSOR |          |       |        |         | FY 20  | 10 CC | 06   |
| Screen:   | Asset:      | 0000124803  | Comp: 01  | Fiscal   | Year: | 2010   | FY Only | /: Y 0 | rder: | D    |
|           | Start Dt:   |             | End Dt:   |          | AL    | L: N F | ilter ( | Dut: _ |       |      |
| Class:    | 578701      | ** Depr     | eciation  | ** Alt   | APO   | Name:  | RODRIG  | JEZ, R | DSEMA | ARY  |
| Dept:     | COTG        | Method:     | SL        |          | Comp  | Cost:  |         | 1471   | .00   |      |
| SubDept:  | A           | ccum Depr:  |           |          | Sal   | vage:  |         |        |       |      |
| Acq Date: | 06/09/2003  |             |           |          | Note  | Flag:  | Ν       | Cap F. | lag:  | Ν    |
| Use Life: | 72          | Rem Life:   | 72        |          | St    | atus:  | А       |        |       |      |
| <         | - Batch     | > <         |           |          | Trans | action |         |        |       | >    |
| S FY      | Ref Da      | te Type C   | p Desc    | ription/ | Chang | je     | Ref     | A      | mount | 5    |

\*\* No Transactions Found \*\*

| Ente  | r-PF1PF2   | -PF3PF4- | PF5PF6PF7P     | -8PF9PF10- | -PFIIPF12 |
|-------|------------|----------|----------------|------------|-----------|
| LITCO | Hmenu Help | EHelp    | View           | Left       | Right     |
| 4-©   | 1          | Sess-1   | 128.194.103.18 | TAMT0621   | 4/12      |

| T7641 End of Search                      |                                     |
|------------------------------------------|-------------------------------------|
| 523 Transaction Inquiry By Asset         | 08/02/10 12:58                      |
| COMPUTER PROCESSOR                       | FY 2010 CC 06                       |
| Screen:Asset: 0000124803 Comp: 01 Fi     | scal Year: 2010 FY Only: N Order: D |
| Start Dt: End Dt:                        | ALL: N Filter Out:                  |
| Class: 578701 ** Depreciation **         | Alt APO Name: RODRIGUEZ, ROSEMARY   |
| Dept: COTG Method: SL                    | Comp Cost: 1471.00                  |
| SubDept: Accum Depr:                     | Salvage:                            |
| Acq Date: 06/09/2003                     | Note Flag: N Cap Flag: N            |
| Use Life: 72 Rem Life: 72                | Status: A                           |
| < Batch> <                               | Transaction>                        |
| S FY Ref Date Type Cp Descrip            | tion/Change Ref Amount              |
| 2008 SCR535 07/31/2008 TRF 01 OTHER LOC  | RODR14P                             |
| 2008 SCR535 07/31/2008 TRF 01 ROOM       | RODR14P                             |
| 2003 PAVC08 06/19/2003 APP 01 COMPUTER P | ROCESSOR 0363749 1,471.00           |
|                                          |                                     |

\*\* End of Transactions \*\*

| Ente  | r-PF1PF2   | -PF3PF4- | PF5PF6PF7P     | F8PF9PF10- | -PF11PF12 |
|-------|------------|----------|----------------|------------|-----------|
| Linco | Hmenu Help | EHelp    | View           | Left       | Right     |
| 4-©   | 1          | Sess-1   | 128.194.103.18 | TAMT0621   | 4/12      |

T7634 No history records found for asset 523 Transaction Inquiry By Asset 08/02/10 12:59 COMPUTER PROCESSOR FY 2010 CC 06 Screen: Asset: 0000124803 Comp: 02 Fiscal Year: 2010 FY Only: Y Order: D Start Dt: \_\_\_\_\_ End Dt: \_\_\_\_\_ ALL: N Filter Out: \_\_\_\_ Class: 578701\*\* Depreciation \*\*Alt APO Name: RODRIGUEZ, ROSEMARYDept: COTGMethod: SLComp Cost:1430.00 SubDept: Accum Depr: Salvage: Note Flag: N Cap Flag: N Acq Date: 05/22/2003 Use Life: 72 Rem Life: 72 Status: A <----- Batch -----> <------ Transaction -----> S FY Ref Date Type Cp Description/Change Ref Amount

\*\* No Transactions Found \*\* Enter-PF1---PF2---PF3---PF4---PF5---PF6---PF8---PF9---PF10--PF11--PF12---

|     | Hmenu Help | EHelp  | View           | Left     | Right |
|-----|------------|--------|----------------|----------|-------|
| 4-© | 1          | Sess-1 | 128.194.103.18 | TAMT0621 | 4/12  |

Name: Sharon Gillespie - Date: 8/2/2010 Time: 12:59:11 PM

| T7641 End of Search                              |                              |
|--------------------------------------------------|------------------------------|
| 523 Transaction Inquiry By Asset                 | 08/02/10 12:58               |
| COMPUTER PROCESSOR                               | FY 2010 CC 06                |
| Screen: Asset: 0000124803 Comp: 02 Fiscal Yea    | ar: 2010 FY Only: N Order: D |
| Start Dt: End Dt:                                | ALL: N Filter Out:           |
| Class: 578701 ** Depreciation ** Alt AF          | O Name: RODRIGUEZ, ROSEMARY  |
| Dept: COTG Method: SL Com                        | np Cost: 1430.00             |
| SubDept: Accum Depr: S                           | Salvage:                     |
| Acq Date: 05/22/2003 Not                         | e Flag: N Cap Flag: N        |
| Use Life: 72 Rem Life: 72                        | Status: A                    |
| < Batch> < Tra                                   | insaction>                   |
| S FY Ref Date Type Cp Description/Cha            | ange Ref Amount              |
| _ 2008 SCR535 07/31/2008 TRF 02 OTHER LOC        | RODR14P                      |
| 2008 SCR535 07/31/2008 TRF 02 ROOM               | RODR14P                      |
| 2004 PATCO2 02/26/2004 APP 02 COMPUTER PROCESSOF | LA15320 1,430.00             |

|       | **         | End of Tra | nsactions **   |            |           |
|-------|------------|------------|----------------|------------|-----------|
| Enter | -PF1PF2    | -PF3PF4-   | PF5PF6PF7P     | F8PF9PF10- | -PF11PF12 |
| Encor | Hmenu Help | EHelp      | View           | Left       | Right     |
| 4 - © | 1          | Sess-1     | 128.194.103.18 | TAMT0621   | 4/12      |

| Screen: A       | Asset: 000011250 | 08 Comp: 01 Fiscal | Year: 2010 FY On                                    | Ly: N Order: A |
|-----------------|------------------|--------------------|-----------------------------------------------------|----------------|
| Star            | rt Dt:           | End DT:            | ALL: N FIILER                                       |                |
| Class: 57870    | )1 ** Dej        | preclation ** Al   | Comp Cont.                                          | 1, STEPHANIE   |
| Dept: UVAL      | Method           | : SL               | Comp Cost:                                          | 2546.00        |
| SubDept:        | Accum Depr       |                    | Salvage:                                            | 0              |
| Acq Date: 11/11 | /1993            |                    | Note Flag: N                                        | Cap Flag: N    |
| Use Life: 72    | Rem Life         | : 72               | Status: D                                           |                |
| < Bato          | h> <             |                    | <ul> <li>Transaction</li> <li>Change Bef</li> </ul> | Amount         |
| S FY Ret        | Date Type        | of COMPLITER W/MON | 17 Change 1121                                      | 2.548.00       |
| _ 1994 PAVC01   | 11/23/1993 APP   | OI CUMPUTER W/MON  | TRSE028                                             | _,             |
| _ 1994 FFX032   | 06/28/1994 IRF   | UT CUSTODIAN NON   | TBGF 020                                            |                |
| _ 1994 FFX032   | 06/28/1994 IRF   | 01 CUSTODIAN NAME  |                                                     |                |
| _ 1997 FFX079   | 08/28/1997 TRF   | 01 CUSTODIAN NBR   |                                                     |                |
| _ 1997 FFX079   | 08/28/1997 TRF   | 01 CUSTODIAN NAME  | E IBSF028                                           |                |
| _ 2000 SCR535   | 09/29/1999 TRF   | 01 ROOM FLOOR      | JOJDO6P                                             | 0 540 00       |
| 2001 SPA451     | 01/27/2001 CST   | 01 MASS ACCOUNTIN  | NG TBSFMAC                                          | -2,548.00      |
|                 | 01/27/2001 CST   | 01 MASS ACCOUNTIN  | NG TBSFMAC                                          | 2,548.00       |
|                 | 01/27/2001 CHG   | 01 ASSET ACCT      | TBSFMCC                                             | $\rightarrow$  |
|                 | ** Press ENTER   | to Continue **     | $\bigwedge$                                         | · · · ·        |
| Enter-PE1PE     | 2PF3PF4          | -PF5PF6PF7-        | PF8PF9(-PF10                                        | -)-PF11PF12    |
| Hmenu He        | lp EHelp         | View               | Left                                                | / Right        |
| 4-©             | 1 Sess-1         | 128.194.103.18     | TAMT0621                                            | 4/12           |

Name: Sharon Gillespie - Date: 8/2/2010 Time: 1:00:55 PM

| T     | 0255 M | Make se  | lectio | on to  | proce | ed    | to Sc  | reen   | 527    |         |        |        |        |        |      |
|-------|--------|----------|--------|--------|-------|-------|--------|--------|--------|---------|--------|--------|--------|--------|------|
| !     | 523 TI | ransact: | ion In | quiry  | By A  | Asse  | et     |        |        |         |        |        | 08/02  | /10 13 | 8:00 |
|       |        |          |        | COM    | PUTER | R W,  | MONIT  | OR     |        |         |        |        | FY 2   | 010 CC | 06   |
| :     | Screen | n: /     | Asset: | 0000   | 11250 | ) 8 ( | Comp:  | 01 Fi  | scal   | Year    | 2010   | FY On] | .y: N  | Order: | А    |
|       |        | Star     | rt Dt: |        |       | E     | End Dt | ::     |        | AL      | L: N   | Filter | Out:   |        |      |
|       | Class  | s: 57870 | 01     | *      | * Dep | ored  | ciatio | on **  | Alt    | t APO   | Name:  | PORTER | R, STE | PHANIE |      |
|       | Dept   | t: UVAL  |        | Me     | thod: | SL    | _      |        |        | Comp    | Cost:  |        | 254    | 8.00   |      |
| SI    | ubDept | t:       | А      | ccum   | Depr: |       |        |        |        | Sal     | Lvage: |        |        |        |      |
| Aco   | g Date | e: 11/1  | 1/1993 | 5      |       |       |        |        |        | Note    | Flag:  | N      | Cap    | Flag:  | Ν    |
| Use   | e Life | e: 72    |        | Rem    | Life: | 72    | 2      |        |        | St      | tatus: | D      |        |        |      |
|       | <      | Bato     | ch     | >      | <     |       |        |        |        | Trans   | sactio | n      |        |        | >    |
| S     | FY     | Ref      | Da     | te     | Туре  | Ср    | De     | escrip | otion, | /Chang  | ge     | Ref    |        | Amount |      |
| _     | 2002   | FFX684   | 12/20  | /2001  | CST   | 01    | MASS   | ACCOL  | UNTING | G       | Т      | BSFMAC |        | -2,548 | 3.00 |
|       | 2002   | FFX684   | 12/20  | /2001  | CHG   | 01    | CLASS  | 6      |        |         | Т      | BSFMAC |        |        |      |
|       | 2002   | FFX684   | 12/20  | /2001  | CHG   | 01    | CAPIT  | TAL FO | à      |         | т      | BSFMAC |        |        |      |
|       | 2002   | FFX684   | 12/20  | /2001  | CHG   | 01    | DEPR   | IND    |        |         | Т      | BSFMAC |        |        |      |
|       | 2002   | FFX684   | 12/20  | /2001  | CST   | 01    | MASS   | ACCOL  | UNTING | G       | Т      | BSFMAC |        | 2,548  | 3.00 |
| -     | 2002   | FFX740   | 02/04  | 1/2002 | TRF   | 01    | CUST   | DIAN   | NBR    |         | Т      | BSF028 |        |        |      |
| _     | 2002   | FFX740   | 02/04  | /2002  | TRF   | 01    | CUST   | DIAN   | NAME   |         | Т      | BSF028 |        |        |      |
| -     | 2005   | FFX425   | 11/17  | /2004  | TRF   | 01    | CUST   | DIAN   | NBR    |         | Т      | BSF028 |        |        |      |
| _     | 2005   | FFX425   | 11/17  | /2004  | TRF   | 01    | CUST   | DIAN   | NAME   |         | т      | BSF028 |        |        |      |
| _     |        |          | ** Pr  | ress E | NTER  | to    | Cont   | inue ' | * *    |         |        | A      |        |        |      |
| En    | ter-P  | F1PF:    | 2 PF   | P      | F4 ·  | PF    | 5 PI   | 6      | PF7    | - PF8 - | PF9-   | -/PF10 | )PF11  | PF12   | 2    |
|       | H      | menu He  | lp EH  | lelp   |       |       | V      | iew    |        |         |        | Left   | Righ   | it     |      |
| 4 - © |        |          | 1      | Sess-  | 1     | 12    | 8.194  | .103.  | 18     |         | TAM    | T0621  |        | 4/1    | 12   |
|       |        |          |        |        |       |       |        |        |        |         |        |        |        |        |      |

```
T0255 Make selection to proceed to Screen 527
  523 Transaction Inquiry By Asset
                                                        08/02/10 13:01
                   COMPUTER W/MONITOR
                                                         FY 2010 CC 06
  Screen: Asset: 0000112508 Comp: 01 Fiscal Year: 2010 FY Only: N Order: A
         Start Dt: _____ End Dt: _____ ALL: N Filter Out: ____
  Class: 578701 ** Depreciation ** Alt APO Name: PORTER, STEPHANIE
               Method: SL
                                         Comp Cost:
                                                        2548.00
   Dept: UVAL
                                           Salvage:
 SubDept:
               Accum Depr:
                                         Note Flag: N Cap Flag: N
Acq Date: 11/11/1993
Use Life: 72 Rem Life: 72
                                            Status: D
   <-----> Transaction ----->
                               New Value Old Value
 S Ref Type Description/Change
                                                             Date
                                                            11/23/1993
 0218649 APP COMPUTER W/MONITOR
 _ TBSF028 TRF CUSTODIAN NBR
                                                            06/28/1994
                              JONES, JAE NICHOLS, MOLLIE 06/28/1994
  TBSF028 TRF CUSTODIAN NAME
 _ TBSF028 TRF CUSTODIAN NBR
                                                            08/28/1997
                              JOHNSTON, JANELL JONES, JAE
  TBSF028 TRF CUSTODIAN NAME
                                                            08/28/1997
 _ JOJDO6P TRF ROOM FLOOR
                                                            09/29/1999
                                             131
                              132
 _ TBSFMAC CST MASS ACCOUNTING
                                                            01/27/2001
                                                            01/27/2001
  TBSFMAC CST MASS ACCOUNTING
 _ TBSFMCC CHG ASSET ACCT 089730 1730 089300 1730
                                                            02/01/2001
            ** Press ENTER to Continue **
Enter-PF1---PF2---PF3---PF4---PF5---PF6---PF7---PF8---PF9---PF10-/PF11--PF12---
     Hmenu Help EHelp View
                                                    Left Right
            1 Sess-1 128.194.103.18 TAMT0621
                                                              4/12
4-©
```

| T0255 Make selection to procee | ed to Screen | 527                    |                 |
|--------------------------------|--------------|------------------------|-----------------|
| 523 Transaction Inquiry By As  | sset         |                        | 08/02/10 13:01  |
| COMPUTER                       | W/MONITOR    |                        | FY 2010 CC 06   |
| Screen: Asset: 0000112508      | 3 Comp: 01 F | iscal Year: 2010 FY On | ly: N Order: A  |
| Start Dt:                      | End Dt:      | ALL: N Filter          | Out:            |
| Class: 578701 ** Depr          | reciation ** | Alt APO Name: PORTE    | R, STEPHANIE    |
| Dept: UVAL Method:             | SL           | Comp Cost:             | 2548.00         |
| SubDept: Accum Depr:           |              | Salvage:               |                 |
| Acg Date: 11/11/1993           |              | Note Flag: N           | Cap Flag: N     |
| Use Life: 72 Rem Life:         | 72           | Status: D              |                 |
| <                              | Tran         | saction                | >               |
| S Ref Type Description/Char    | nge New      | Value Old Value        | Date            |
| TBSFMAC CST MASS ACCOUNTING    |              |                        | 12/20/2001      |
| TBSFMAC CHG CLASS              | 578701       | 843502                 | 12/20/2001      |
| TBSFMAC CHG CAPITAL FG         | N            | Y                      | 12/20/2001      |
| TBSFMAC CHG DEPR IND           | N            | Y                      | 12/20/2001      |
| TBSFMAC CST MASS ACCOUNTING    |              |                        | 12/20/2001      |
| TBSF028 TRF CUSTODIAN NBR      |              |                        | 02/04/2002      |
| TBSF028 TRF CUSTODIAN NAME     | RIVERA,      | EVA JOHNSTON, JA       | NELL 02/04/2002 |
| TBSF028 TRF CUSTODIAN NBR      |              |                        | 11/17/2004      |
| TBSF028 TRF CUSTODIAN NAME     | PORTER,      | STEPHANI RIVERA, EVA   | 11/17/2004      |
| ** Press ENTER                 | to Continue  | **                     | $\frown$        |
| Enter-PF1PF2PF3PF4             | PF5PF6       | PF7PF8PF9PF10          | -PF11- PF12     |
| Hmenu Help EHelp               | View         | Left                   | Right           |
| 4-© 1 Sess-1                   | 128.194.103. | 18 TAMT0621            | 4/12            |

T0255 Make selection to proceed to Screen 527 523 Transaction Inquiry By Asset 08/02/10 13:32 COMPUTER W/MONITOR FY 2010 CC 06 Screen: Asset: 0000112508 Comp: 01 Fiscal Year: 2010 FY Only: N Order: A Start Dt: \_\_\_\_\_ End Dt: \_\_\_\_\_ ALL: N Filter Out: \*\* Depreciation \*\* Alt APO Name: PORTER, STEPHANIE Class: 578701 Dept: UVAL Method: SL Comp Cost: 2548.00 Accum Depr: SubDept: Salvage: Note Flag: N Cap Flag: N Acq Date: 11/11/1993 Use Life: 72 Rem Life: 72 Status: D <-----> Transaction -----> S Ref Type Description/Change New Value Old Value Date 0218649 APP COMPUTER W/MONITOR 11/23/1993 \_ TBSF028 TRF CUSTODIAN NBR 06/28/1994 \_ TBSF028 TRF CUSTODIAN NAME JONES, JAE NICHOLS, MOLLIE 06/28/1994 \_ TBSF028 TRF CUSTODIAN NBR 08/28/1997 08/28/1997 TBSF028 TRF CUSTODIAN NAME JOHNSTON, JANELL JONES, JAE X JOJDO6P TRF ROOM FLOOR 131 09/29/1999 132 \_ TBSFMAC CST MASS ACCOUNTING 01/27/2001 01/27/2001 TBSFMAC CST MASS ACCOUNTING \_ TBSFMCC CHG ASSET ACCT 089730 1730 089300 1730 02/01/2001 \*\* Press ENTER to Continue \*\* Enter-PF1---PF2---PF3---PF4---PF5--/PF6--PF7---PF8---PF9---PF10--PF11--PF12---View/ Left Right Hmenu Help EHelp 1 Sess-1 128.194.103.18 TAMT0621 4/12 4-©

Flo

| T0255 Make | selection to | proceed to S   | Screen 527              |             |
|------------|--------------|----------------|-------------------------|-------------|
| 523 Tra +  |              |                |                         | + /10 13:03 |
|            |              |                |                         | 010 CC 06   |
| Screen:    | ****         | * Batch Transa | action Details *****    | Order: A    |
|            | Asset Nbr:   | 0000112508     | Batch Ref: SCR535       | I           |
| Class:     | Comp Nbr:    | 01             | Batch Date: 09/29/1999  | PHANIE      |
| Dept:      | Fund:        | SPA I          | Effective Date:         | 8.00        |
| SubDept:   | Fund Seq:    | 00001          | Fiscal Yr: 2000 DeFY:   |             |
| Acq Date:  | Name:        | TA-ROOM-FLOOM  | 3                       | Flag: N     |
| Use Life:  | New Value:   | 132            |                         | 1           |
| <          | Old Value:   | 131            |                         | >           |
| S FY       | Trans Type:  | TRF Tra        | ans Ref: JOJD06P Ref 2: | Amount      |
| 1994 P     | Trans Desc:  | DEPT INV. CH   | ANGE                    | 2,548.00    |
| 1994 F     | Trans Acct:  |                | From Asset:             | 1           |
| 1994 F     | Debit Acct:  |                | Credit Acct:            |             |
| 1997 F     | Trans Amt:   |                | Appraisal:              |             |
| _ 1997 F   | Class:       | 843502         | Bank:                   | 1           |
| 2000 S     | Dr/Cr:       | Acq/Disp:      | Agency:                 | -1          |
| _ 2001 S   | Acct Feed:   | Feed Ref:      | Feed Dt:                | -2,548.00   |
| _ 2001 S   | Amt2:        |                | Amt3:                   | 2,548.00    |
| _ 2001 S   | Modify Dt:   | 09/29/1999     | Modify Time: 01:22 PM   | 1           |
| - 1        | Modify ID:   | JOJD06P        | Tracking Nbr: 01710198  |             |
| Enter-PF1  |              | JOHNSTON, JA   | NELLE D PF4 = Exit      | PF12        |
| Hme +      |              |                |                         | + t         |
| - ©        | 1 Ses        | s-1 128.19     | 4.103.18 TAMT0621       | 2/11        |

| T0255 Make selection to proce | ed to Screen 5 | 27                    |                |
|-------------------------------|----------------|-----------------------|----------------|
| 523 Transaction Inquiry By A  | sset           |                       | 08/02/10 13:33 |
| COMPUTER                      | W/MONITOR      |                       | FY 2010 CC 06  |
| Screen: Asset: 000011250      | 8 Comp: 01 Fis | cal Year: 2010 FY Onl | y: N Order: A  |
| Start Dt:                     | End Dt:        | ALL: N Filter         | Out:           |
| Class: 578701 ** Dep          | reciation **   | Alt APO Name: PORTER  | , STEPHANIE    |
| Dept: UVAL Method:            | SL             | Comp Cost:            | 2548.00        |
| SubDept: Accum Depr:          |                | Salvage:              |                |
| Acg Date: 11/11/1993          |                | Note Flag: N          | Cap Flag: N    |
| Use Life: 72 Rem Life:        | 72             | Status: D             |                |
| <                             | Transa         | ction                 | >              |
| S Ref Type Description/Cha    | nge New Va     | lue Old Value         | Date           |
| TBSFMAC CST MASS ACCOUNTING   | 5              |                       | 12/20/2001     |
| X TESEMAC CHG CLASS           | 578701         | 843502                | 12/20/2001     |
| TBSEMAC CHG CAPITAL FG        | N              | Y                     | 12/20/2001     |
| TBSEMAC CHG DEPB IND          | N              | Y                     | 12/20/2001     |
| TBSEMAC CST MASS ACCOUNTING   | 5.0<br>        |                       | 12/20/2001     |
| TBSE028 TBE CUSTODIAN NBB     |                |                       | 02/04/2002     |
| TBSE028 THE CUSTODIAN NAME    | RIVERA, E      | VA JOHNSTON, JAN      | ELL 02/04/2002 |
| TBSE028 THE CUSTODIAN NBB     |                |                       | 11/17/2004     |
| TBSE028 THE CUSTODIAN NAME    | PORTER, S      | TEPHANI RIVERA, EVA   | 11/17/2004     |
| ** Press FNTFR                | to Continue ** |                       |                |
| Enter_PE1PE2PE3PE4            | PE5- PE6- PE   | 7PF8PF9PF10-          | -PF11PF12      |
| Hmonu Heln EHeln              | (View)         | Left                  | Riaht          |
|                               | 129 101 103 18 | TAMT0621              | 4/12           |

FLO

| T0255 Make | selection to | o proceed to S | Screen 527      |            |              |
|------------|--------------|----------------|-----------------|------------|--------------|
| 523 Tra +  |              |                |                 |            | -+ /10 13:03 |
|            |              |                |                 |            | 010 CC 06    |
| Screen:    | ****         | * Batch Transa | ction Details * | * * * *    | Order: A     |
|            | Asset Nbr:   | 0000112508     | Batch Ref:      | FFX684     |              |
| Class:     | Comp Nbr:    | 01             | Batch Date:     | 12/20/2001 | PHANIE       |
| Dept:      | Fund:        | SPA E          | ffective Date:  |            | 8.00         |
| SubDept:   | Fund Seq:    | 00001          | Fiscal Yr:      | 2002 DeFY: | 1            |
| Acq Date:  | Name:        | TA-CLASS       |                 |            | Flag: N      |
| Use Life:  | New Value:   | 578701         |                 |            |              |
| <          | Old Value:   | 843502         |                 |            | >            |
| S FY       | Trans Type:  | CHG Tra        | ns Ref: TBSFMAC | Ref 2:     | Amount       |
| 2002 F     | Trans Desc:  | MASS ACCOUNTI  | NG              |            | -2,548.00    |
| 2002 F     | Trans Acct:  |                | From Asset:     |            | 1            |
| 2002 F     | Debit Acct:  |                | Credit Acct:    |            | 1            |
| 2002 F     | Trans Amt:   |                | Appraisal:      |            |              |
| 2002 F     | Class:       | 578701         | Bank:           |            | 2,548.00     |
| 2002 F     | Dr/Cr:       | Acq/Disp:      | Agency:         |            | 1            |
| 2002 F     | Acct Feed:   | N Feed Ref:    | Feed Dt:        |            | 1            |
| 2005 F     | Amt2:        |                | Amt3:           |            |              |
| 2005 F     | Modify Dt:   | 12/20/2001     | Modify Time:    | 08:49 AM   |              |
| - i        | Modify ID:   | K706FA         | Tracking Nbr:   | 03125671   | 1            |
| Enter-PF1  |              |                | PF4 =           | Exit       | PF12         |
| Hme +      |              |                |                 |            | + t          |
| 4 - ©      | 1 Ses        | s-1 128.194    | 4.103.18        | TAMT0621   | 2/11         |

| T0255 Make selection to proceed to Screen 527   |                   |                |
|-------------------------------------------------|-------------------|----------------|
| 523 Transaction Inquiry By Asset                |                   | 08/02/10 13:04 |
| COMPUTER W/MONITOR                              |                   | FY 2010 CC 06  |
| Screen: Asset: 0000112508 Comp: 01 Fiscal       | Year: 2010 FY Onl | y: N Order: A  |
| Start Dt: End Dt:                               | ALL: N Filter     | Out:           |
| Class: 578701 ** Depreciation ** Alt            | APO Name: PORTER  | , STEPHANIE    |
| Dept: UVAL Method: SL                           | Comp Cost:        | 2548.00        |
| SubDept: Accum Depr:                            | Salvage:          |                |
| Acg Date: 11/11/1993                            | Note Flag: N      | Cap Flag: N    |
| Use Life: 72 Rem Life: 72                       | Status: D         |                |
| <> Satch> <                                     | Transaction       | >              |
| S EV Ref Date Type Cp Description/              | Change Ref        | Amount         |
| X 1994 PAVC01 11/23/1993 APP 01 COMPUTER W/MONI | TOR 0218649       | 2,548.00       |
| 1994 FEX032 06/28/1994 TRE 01 CUSTODIAN NBB     | TBSF028           |                |
| 1994 FEX032 06/28/1994 TRE 01 CUSTODIAN NAME    | TBSF028           |                |
| 1997 FEX079 08/28/1997 TBE 01 CUSTODIAN NBB     | TBSF028           |                |
| 1997 FEX079 08/28/1997 THE 01 CUSTODIAN NAME    | TBSF028           |                |
|                                                 | JOJDO6P           |                |
| 2001 SPA451 01/27/2001 CST 01 MASS ACCOUNTING   | TBSEMAC           | -2.548.00      |
| _ 2001 SPA451 01/27/2001 CST 01 MASS ACCOUNTING | TBSFMAC           | 2,548,00       |
| _ 2001 SPA451 01/27/2001 CS1 01 MASS ACCOUNTIN  | TBSFMCC           | _,             |
| _ 2001 SPA458 01/2//2001 CHG 01 ASSET ACCT      | T DOT MOO         |                |
| Frees ENTER LO COLLETIUE                        | PE8 PE9 PE10.     | -PF11PF12      |
| Enter-PriPr2Pr3Pr4Pr5-(Pr6-Pr/                  | Loft              | Bight          |
| Hmenu Help EHelp                                | TANTOGOL          | 16/10          |
| 1 Sess-1 128.194.103.18                         | TAMT0621          | 10/12          |

Flo

| T0255 Make | e selection to | p proceed to Screen 527                |           |
|------------|----------------|----------------------------------------|-----------|
| 523 Tra +  | +              | +                                      | /10 13:04 |
|            |                | 1                                      | 010 CC 06 |
| Screen:    | ****           | * Batch Transaction Details *****      | Order: A  |
|            | Asset Nbr:     | 0000112508 Batch Ref: PAVC01           |           |
| Class:     | Comp Nbr:      | 01 Batch Date: 11/23/1993              | PHANIE    |
| Dept:      | Fund:          | SPA Effective Date:                    | 8.00      |
| SubDept:   | Fund Seq:      | 00001 Fiscal Yr: 1994 DeFY:            |           |
| Acq Date:  | Name:          |                                        | Flag: N   |
| Use Life:  | New Value:     |                                        |           |
| <          | Old Value:     |                                        | >         |
| S FY       | Trans Type:    | APP Trans Ref: 0218649 Ref 2: 50       | Amount    |
| _ 1994 P   | Trans Desc:    | COMPUTER W/MONITOR                     | 2,548.00  |
| _ 1994 F   | Trans Acct:    | From Asset:                            |           |
| _ 1994 F   | Debit Acct:    | 089300 1730 Credit Acct: 089300(4400)  |           |
| _ 1997 F   | Trans Amt:     | 2548.00 Appraisal:                     |           |
| _ 1997 F   | Class:         | 843502 Bank:                           |           |
| 2000 S     | Dr/Cr:         | Y Acq/Disp: Agency:                    |           |
| _ 2001 S   | Acct Feed:     | D Feed Ref: FFX014 Feed Dt: 11/30/1993 | -2,548.00 |
| _ 2001 S   | Amt2:          | 254.80 Amt3:                           | 2,548.00  |
| _ 2001 S   | Modify Dt:     | 11/23/1993 Modify Time: 03:41 PM       |           |
|            | Modify ID:     | K706CM Tracking Nbr: 00559680          |           |
| Enter-PF1  | 1              | MICHALAK, CYNDIE PF4 = Exit            | PF12      |
| Hme -      | +              | +                                      | t         |
| 4 - ©      | 1 Ses          | s-1 128.194.103.18 TAMT0621            | 2/11      |

Name: Sharon Gillespie - Date: 8/2/2010 Time: 1:04:23 PM

T0255 Make selection to proceed to Screen 527 08/02/10 13:34 523 Transaction Inquiry By Asset FY 2010 CC 06 COMPUTER W/MONITOR Screen: \_\_\_\_ Asset: 0000112508 Comp: 01 Fiscal Year: 2010 FY Only: N Order: D 

 Start Dt:
 End Dt:
 ALL: N Filter Out:

 578701
 \*\* Depreciation \*\* Alt APO Name: PORTER, STEPHANIE

 Class: 578701 Comp Cost: 2548.00 Method: SL Dept: UVAL SubDept: Accum Depr: Salvage: Note Flag: N Cap Flag: N Acg Date: 11/11/1993 Use Life: 72 Rem Life: 72 Status: D <----> Transaction -----> S Ref Type Description/Change New Value Old Value Date 04/23/2008 X LA17336 DIS DELETION \_ PORSO6P TRF USER GROUP CD 12/09/2005 81000 81003 81003 82010 08/29/2005 PORSO6P TRF USER GROUP CD \_ PORSO6P TRF USER GROUP CD 07/18/2005 82010 8201L \_ PORSO6P TRF ROOM 07/18/2005 132 PKLT PORSO6P TRF BLDG NBR UV004 0A359 07/18/2005 0A359 UV002 PORTER, STEPHANI RIVERA, EVA \_ TBSF028 TRF BLDG NBR 02/10/2004 TBSF028 TRF CUSTODIAN NAME 11/17/2004 TBSF028 TRF CUSTODIAN NBR \*\* Press ENTER to Continue \*\* Enter-PF1---PF2---PF3---PF4---PF5---PF6---PF8---PF9---PF10--PF11--PF12---Left Right Hmenu Help EHelp View TAMT0621 4/12 1 Sess-1 128.194.103.18 4-©

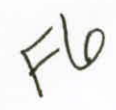

| T0255 Mak | e selection to proceed to Screen 527 |                           |
|-----------|--------------------------------------|---------------------------|
| 523 Tra   | +                                    | + /10 13:0                |
|           |                                      | 010 CC 0                  |
| Screen:   | ***** Batch Transaction Deta         | ails *****   Order: D     |
|           | Asset Nbr: 0000112508 Batch          | Ref: PDDS02               |
| Class:    | Comp Nbr: 01 Batch D                 | Date: 04/23/2008   PHANIE |
| Dept:     | Fund: SPA Effective D                | Date: 04/23/2008   8.00   |
| SubDept:  | Fund Seq: 00000 Fiscal               | Yr: 2008 DeFY:            |
| Acq Date: | Name:                                | Flag: N                   |
| Use Life: | New Value:                           |                           |
| <         | Old Value:                           |                           |
| S FY      | Trans Type: DIS Trans Ref: LA        | 17336 Ref 2:   Amount     |
| _ 2008 P  | Trans Desc: DELETION                 | -2,548.0                  |
| _ 2006 S  | Trans Acct: From As                  | sset:                     |
| _ 2005 S  | Debit Acct: 089730 5410 Credit A     | Acct: 089730 1730         |
| _ 2005 S  | Trans Amt: 2548.00 Apprai            | lsal:                     |
| _ 2005 S  | Class: 578701 E                      | Bank:                     |
| _ 2005 S  | Dr/Cr: Acq/Disp: CN Age              | ency:                     |
| _ 2005 F  | Acct Feed: N Feed Ref: Feed          | 1 Dt:                     |
| _ 2005 F  | Amt2: A                              | Amt3:                     |
| _ 2005 F  | Modify Dt: 04/23/2008 Modify 1       | Time: 03:39 PM            |
|           | Modify ID: GILS14P Tracking          | Nbr: 05921222             |
| Enter-PF1 | GILLESPIE, SHARON K                  | PF4 = Exit  PF12          |
| Hme       | +                                    | + t                       |
| 4 - ©     | 1 Sess-1 128.194.103.18              | TAMT0621 2/11             |

| T0255 Make selection to proceed to Screen 527   |               |                |
|-------------------------------------------------|---------------|----------------|
| 523 Transaction Inquiry By Asset                |               | 08/02/10 13:05 |
| COMPUTER W/MONITOR                              |               | FY 2010 CC 06  |
| Screen: Asset: 0000112508 Comp: 01 Fiscal Year  | : 2010 FY Onl | y: N Order: A  |
| Start Dt: A                                     | LL: N Filter  | Out:           |
| Class: 578701 ** Depreciation ** Alt APO        | Name: PORTER  | , STEPHANIE    |
| Dept: UVAL Method: SL Comp                      | Cost:         | 2548.00        |
| SubDept: Accum Depr: Sa                         | lvage:        |                |
| Acq Date: 11/11/1993 Note                       | Flag: N       | Cap Flag: N    |
| Use Life: 72 Rem Life: 72 S                     | tatus: D      |                |
| < Batch> < Tran                                 | saction       | >              |
| S FY Ref Date Type Cp Description/Chan          | ge Ref        | Amount         |
| _ 2002 FFX684 12/20/2001 CST 01 MASS ACCOUNTING | TBSFMAC       | -2,548.00      |
| _ 2002 FFX684 12/20/2001 CHG 01 CLASS           | TBSFMAC       |                |
| _ 2002 FFX684 12/20/2001 CHG 01 CAPITAL FG      | TBSFMAC       |                |
| _ 2002 FFX684 12/20/2001 CHG 01 DEPR IND        | TBSFMAC       |                |
| _ 2002 FFX684 12/20/2001 CST 01 MASS ACCOUNTING | TBSFMAC       | 2,548.00       |
| _ 2002 FFX740 02/04/2002 TRF 01 CUSTODIAN NBR   | TBSF028       |                |
| _ 2002 FFX740 02/04/2002 TRF 01 CUSTODIAN NAME  | TBSF028       |                |
| _ 2005 FFX425 11/17/2004 TRF 01 CUSTODIAN NBR   | TBSF028       |                |
| _ 2005 FFX425 11/17/2004 TRF 01 CUSTODIAN NAME  | TBSF028       |                |
| ** Press ENTER to Continue **                   |               |                |
| Enter-PF1PF2PF3PF4PF5PF6PF7PF8-                 | PF9PF10-      | -PF11PF12      |
| Hmenu Help EHelp View                           | Left          | Right          |
| 4-© 1 Sess-1 128.194.103.18                     | TAMT0621      | 4/12           |

| T7634 No  | history re  | cords foun | d for asse | t        |       |        |       |        |       |       |
|-----------|-------------|------------|------------|----------|-------|--------|-------|--------|-------|-------|
| 523 Trai  | nsaction In | quiry By A | sset       |          |       |        |       | 08/02  | 2/10  | 13:05 |
|           |             | COMPUTER   | PROCESSOR  |          |       |        |       | FY 2   | 2010  | CC 06 |
| Screen:   | Asset:      | 000012480  | 3 Comp: 01 | Fiscal   | Year: | 2010   | FY O  | nly: Y | Orde  | r: A  |
|           | Start Dt:   | -          | End Dt:    |          | AL    | L: NI  | Filte | r Out: |       |       |
| Class:    | 578701      | ** Dep     | reciation  | ** Alt   | APO   | Name:  | RODR  | IGUEZ, | ROSE  | MARY  |
| Dept:     | COTG        | Method:    | SL         |          | Comp  | Cost:  |       | 14     | 71.00 |       |
| SubDept:  | A           | ccum Depr: |            |          | Sal   | lvage: |       |        |       |       |
| Acq Date: | 06/09/2003  |            |            |          | Note  | Flag:  | Ν     | Cap    | Flag  | : N   |
| Use Life: | 72          | Rem Life:  | 72         |          | St    | tatus: | А     |        |       |       |
| <         | - Batch     | > <        |            |          | Trans | sactio | n     |        |       | >     |
| S FY      | Ref Da      | te Type    | Cp Desc    | ription/ | Chang | je     | Ref   |        | Amou  | nt    |

|       |       | **    | No Transac  | tions Found ** |           |           |
|-------|-------|-------|-------------|----------------|-----------|-----------|
| Enter | r-PF1 | - PF2 | - PF3 PF4 - | PF5PF6PF7PF    | 8PF9PF10- | -PF11PF12 |
|       | Hmenu | Help  | EHelp       | View           | Left      | Right     |
| 4 - © |       | 1     | Sess-1      | 128.194.103.18 | TAMT0621  | 4/12      |

T0031 Fiscal year and/or Campus code have been changed 882 Maintain Current Session Campus and/or Fiscal Year

08/02/10 13:06 FY 2010 CC 07

Screen: \_\_\_\_

Active Campus: 07

Active Fiscal Year: 2010

Valid for Inquiry: \*\*\*\* Valid for Updates: \*\*\*\*

Active Processing Month: 8\_ August Month of Fiscal Year: 12

Enter-PF1---PF2---PF3---PF4---PF5---PF6---PF7---PF8---PF9---PF10--PF11--PF12---Hmenu Help EHelp

| 4 - © | 1 | Sess-1 | 128.194.103.18 | TAMT0621 | 4/12 |
|-------|---|--------|----------------|----------|------|
|       |   |        |                |          |      |